## Peringatan

Peringatan Cartrack membolehkan pengguna menyesuaikan dan mengautomasikan peringatan yang dijadualkan terlebih dahulu, misalnya servis kenderaan, pembaharuan lesen dan semakan sumber. Ini akan memanfaatkan penyelenggaraan kenderaan yang berkesan, meningkatkan umur panjang kenderaan, mengurangkan kos penyelenggaraan, mengelakkan denda dan memastikan pematuhan peraturan pada setiap masa.

Dalam panduan ini, perkara yang dirangkumi adalah seperti berikut:

- 1. Menjelajah armada secara keseluruhan:
  - Menyemak bakal peringatan
  - Menambah peringatan untuk armada baru
  - Mencari peringatan armada tertentu
  - Mengubah peringatan armada
  - Memadamkan peringatan armada
  - Memadam semua peringatan untuk kenderaan
  - Memuat turun peringatan armada
  - Menyesuaikan peringatan yang boleh anda lihat
  - Menambah penapis pada gambaran keseluruhan armada anda
  - Menyelaraskan ketumpatan paparan gambaran keseluruhan armada anda

## 2. Menjelajahi pemandu secara keseluruhan:

- Menyemak bakal peringatan
- Menambah peringatan untuk pemandu baru
- Mencari peringatan untuk pemandu tertentu
- Mengubah peringatan pemandu
- Memadam peringatan pemandu
- Memadam semua peringatan untuk pemandu
- Memuat turun peringatan pemandu

## 3. Senarai penjelajahan secara keseluruhan:

- Mencari peringatan khusus
- Mengesahi peringatan individu sebagai lengkap
- Mengesahkan pelbagai peringatan sebagai lengkap

## 1. Menjelajah armada secara keseluruhan:

Fleet overview memberi kebenaran untuk akses peringatan untuk semua kenderaan dalam armada.

|                                   | නි 🗠 🗠<br>Dashboard Reports New Repo | ♥ \$ \$ ∰<br>rts MiFleet Delivery Carpool | Sision Know the Driver Ale | ·교역의 🎦 😁 🎫<br>rt Centre RUC Coaching Ma | Mista<br>Admin |                | o 🚚 📮 e 🔕                | CARTRACK TECHNOL  |
|-----------------------------------|--------------------------------------|-------------------------------------------|----------------------------|-----------------------------------------|----------------|----------------|--------------------------|-------------------|
| Reminders                         |                                      |                                           |                            |                                         |                |                |                          |                   |
| Reminders                         |                                      |                                           |                            |                                         |                |                |                          |                   |
| FLEET OVERVIEW DRIVERS OVERVIEW   | V LIST                               |                                           |                            |                                         |                |                |                          |                   |
| III COLUMNS - FILTERS = DENSITY C | Q SEARCH                             |                                           |                            |                                         |                |                | 🛨 DOWNLOAD 📳 DELETE 🕂    | ADD REMINDER      |
| Vehicle                           | Service                              | Tyres                                     | Registration               | Insurance                               | Oil change     | Road Tax       | Hazardous License        | Actions           |
| MDP2886                           | -3 628 km                            | 4 633 km                                  | 56 hours<br>-1 083 km      | -82 days                                | Not configured | N/A            | Not configured           | 2.1               |
| JRY5911                           | -62 days                             | 9 974 km                                  | -1 296 km<br>41 hours      | Not configured                          | 19 320 km      | Not configured | Not configured           | 2.1               |
| SK7773D                           | -1 day                               | Not configured                            | Not configured             | 100 km                                  | Not configured | Not configured | Not configured           | / = V             |
| BG650001                          | 15 km<br>2 days                      | Not configured                            | 100 km                     | Not configured                          | Not configured | Not configured | Not configured           | 11                |
| RUCEES6                           | 100 km                               | Not configured                            | Not configured             | Not configured                          | Not configured | Not configured | Not configured           | 2.1               |
| SMR3862KCART                      | Not configured                       | Not configured                            | -2 445 km<br>369 hours     | Not configured                          | Not configured | Not configured | Not configured           | 2.1               |
| JUR33120LD                        | Not configured                       | Not configured                            | -1 827 km<br>10 hours      | Not configured                          | Not configured | Not configured | Not configured           | 2.1               |
| CN5TEST                           | Not configured                       | Not configured                            | 97 km                      | Not configured                          | Not configured | Not configured | Not configured           | 2.1               |
| JSL9710                           | Not configured                       | Not configured                            | 97 km<br>56 hours          | Not configured                          | Not configured | Not configured | Not configured           | 2.1               |
| SLX2819Z                          | Not configured                       | Not configured                            | -1 349 km<br>-10 hours     | Not configured                          | Not configured | Not configured | Not configured           | 2.1               |
| JUV7245                           | Not configured                       | Not configured                            | -2 374 km<br>34 hours      | Not configured                          | Not configured | Not configured | Not configured           | 2.1               |
|                                   |                                      |                                           |                            |                                         |                | Rows per       | page: 25 + 1-25 of 82  < | $\langle \rangle$ |

#### Menyemak bakal peringatan

Fleet overview membenarkan anda lihat status untuk segala peringatan yang telah ditetapkan, memaparkan sebarang peringatan akan datang, dan membantu anda mengesan adakah peringatan telah dilaksanakan untuk kenderaan tertentu dengan mudah.

|                         | New Reports    | \$ <del>\$</del><br>MiFleet Delivery | Carpool Vision        | Know the Driver Aler                     | t Centre RUC   | Coaching Maintenance | Admin Ø           | <b>.</b> 0 ( | CARTRACK TECHNOL. |
|-------------------------|----------------|--------------------------------------|-----------------------|------------------------------------------|----------------|----------------------|-------------------|--------------|-------------------|
| Reminders               |                |                                      |                       |                                          |                |                      |                   |              |                   |
| Reminders               |                |                                      |                       |                                          |                |                      |                   |              |                   |
| FLEET OVERVIEW DR       | IVERS OVERVIEW | LIST                                 |                       |                                          |                |                      |                   |              |                   |
| III COLUMNS \Xi FILTERS | E DENSITY Q S  | EARCH                                |                       |                                          |                |                      | ▲ DOWNLOAD        | DELETE       | + ADD REMINDER    |
| Vehicle                 | Service        | Tyres                                | Registration          | There is no reminder configured for this | Oil change     | Road Tax             | Hazardous License | РТО Туре     | Actions           |
| JRY5911                 | -64 days       | 9 879 km                             | -1 391 km<br>39 hours | Category                                 | 19 224 km      | Not configured       | Not configured    | 470 km       | EEDBAC            |
| SMG1323X                | 194 km         | Not configured                       | Not configured        | Not configured                           | Not configured | Not configured       | Not configured    | 444 km       | × 1               |
| SK7773D                 | -3 days        | Not configured                       | Not configured        | 100 km                                   | Not configured | Not configured       | Not configured    | 500 km       | Z 1               |
| BG650001                | 15 km          | Not configured                       | 100 km                | Not configured                           | Not configured | Not configured       | Not configured    | 500 km       | / 1               |
|                         |                |                                      |                       |                                          |                | Rows                 | per page: 25 -    | 1–25 of 83   |                   |
|                         |                |                                      |                       |                                          |                | 1010                 |                   |              |                   |

## Menentukan sebarang peringatan yang belum ditetapkan

Di laman Fleet Overview, Mot configured menunjukkan bahawa peringatan belum dibuat untuk kenderaan khusus dalam kategori khusus itu. memudahkan untuk menentukan sebarang peringatan yang masih perlu disediakan.

Jika Peringatan tidak muncul untuk kenderaan tertentu, anda boleh tekan pada butang dan peringatan akan mempaparkan "belum dikonfigurasikan."

## Penambahan peringatan baru untuk armada

1. Untuk penambahan pergingatan baru, tekan pada butang

|                     | ap List Dashboar | d Reports New Repo | 📫 💲 🔸<br>rts MiFleet Delivery | Carpool Vision | Know the Driver Alert | Centre RUC C        | 🧈 📮 e 🔕           | CARTRACK TECHNOL |
|---------------------|------------------|--------------------|-------------------------------|----------------|-----------------------|---------------------|-------------------|------------------|
| Reminders           |                  |                    |                               |                | ,<br>                 |                     |                   |                  |
| Reminders           |                  |                    |                               |                |                       |                     |                   |                  |
| FLEET OVERVIEW DRIV | ERS OVERVIEW     | IST                |                               |                |                       |                     |                   |                  |
|                     | E DENSITY Q SEAR | сн                 |                               |                |                       |                     | .OAD 👔 DELETE 🕇   | ADD REMINDER     |
| Vehicle             | Service          | Tyres              | Registration                  | Insurance      | Oil change            | Road Tax            | Hazardous License | Actions          |
| MDP2886             | -3 628 km        | 4 633 km           | 56 hours<br>-1 083 km         | -82 days       | Not configured        | N/A                 | Not configured    | / = <            |
| JRY5911             | -62 days         | 9 974 km           | <b>-1 296 km</b><br>41 hours  | Not configured | 19 320 km             | Not configured      | Not configured    | 2.1              |
| SK7773D             | -1 day           | Not configured     | Not configured                | 100 km         | Not configured        | Not configured      | Not configured    | 2.1              |
| BG650001            | 15 km<br>2 days  | Not configured     | 100 km                        | Not configured | Not configured        | Not configured      | Not configured    | Z 1              |
| RUCEESG             | 103 km           | Not configured     | Not configured                | Not configured | Not configured        | Not configured      | Not configured    | / 1              |
| SMR3862KCART        | Not configured   | Not configured     | -2 445 km<br>369 hours        | Not configured | Not configured        | Not configured      | Not configured    | Z 1              |
|                     |                  |                    |                               |                |                       | Rows per page: 25 💌 | 1-25 of 82 I<     | < > >I           |

Ikut arahan yang muncul:

| - |
|---|
|   |
|   |
|   |
|   |
|   |
|   |
|   |
|   |
|   |
|   |

2. Tekan untuk melihat kategori peringatan sedia ada. Kategori ini membentuk lajur pada paparan overgrid, jadi yang terbaik adalah untuk mengekalkan konsisten dari segi cara anda menggunakannya. Jika anda perlu membuat kategori baharu, tekan dan labelkan kategori anda. Kategori ini kemudiannya akan tersedia untuk semua peringatan akan datang.

#### Kategori:

| Category          |  |
|-------------------|--|
| Service           |  |
| Tyres             |  |
| Registration      |  |
| Insurance         |  |
| Oil change        |  |
| Road Tax          |  |
| Hazardous License |  |
| Add New           |  |

3. Pilih sama ada anda mahu peringatan digunakan pada semua kenderaan atau hanya yang khusus:

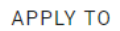

| All Vehicles      | O Vehicles |  |
|-------------------|------------|--|
| 79 vehicles selec | ted        |  |

A This will override existing reminders for selection.

Nota: Jika anda menggunakan peringatan kepada kenderaan atau pemandu yang telah wujud, peringatan yang sedia ada akan lupus dan diambil kira sebagai peringatan baharu.

#### 4. Pilih waktu untuk peringatan berulang.

a. Pilih kriteria:

| Criteria           |  |
|--------------------|--|
|                    |  |
| Distance           |  |
| Hours of Operation |  |
| Date               |  |

b. Isikan maklumat peringatan berdasarkan kriteria yang telah anda pilih.

c. Anda juga boleh menambah lebih daripada satu kriteria

- cth., Anda boleh menetapkan peringatan untuk kenderaan anda memerlukan servis selepas ia mencapai jarak perjalanan yang tertentu. Walau bagaimanapun, kenderaan anda masih perlu diservis selepas tempoh tertentu, walaupun anda belum mencapai jarak perjalanan yang tertentu. Dalam kes ini, anda akan menambah kriteria untuk kedua-dua Jarak dan Tarikh.

#### Pilihan jarak:

| Distance            |                        |
|---------------------|------------------------|
| First reminder (km) | Alert before (km)      |
| Repeat every (km)   | Stop repeating at (km) |

- **Peringatan pertama (km):** Tentukan peruntukan jarak perjalanan untuk menerima peringatan anda. Ini akan digunakan sebagai pemotongan apabila anda perlu mengambil tindakan. Contohnya, jika kenderaan anda perlu diservis sebaik sahaja ia mencecah 20,000km, anda boleh menetapkan peringatan pertama anda sebagai 20,000km.

- **Makluman sebelum (km):** Tentukan bila anda ingin menerima peringatan sebelum kenderaan anda mencecah jarak yang ditetapkan (cth. Terima peringatan 800km sebelum kenderaan anda menempuh jarak 20,000km)

- Ulang setiap (km): Tambahkan selang peringatan anda; ini menunjukkan kekerapan anda perlu mengambil tindakan. Contohnya, jika anda perlu membawa kenderaan anda untuk diservis setiap 20,000 km, anda akan menetapkan ulangan anda sebagai 20,000km. Ambil perhatian bahawa ini ialah kekerapan selepas peringatan pertama anda. Oleh itu, jika kenderaan anda perlu diservis sebaik sahaja ia mempunyai 20,000km mengikut masa, dan

kemudian setiap 10,000km selepas itu, anda akan menetapkan "Peringatan Pertama" anda sebagai 20,000km dan "Ulang Setiap" anda sebagai 10,000km.

- Berhenti mengulang pada (km): Selepas jarak yang mana anda ingin berhenti menerima peringatan. Sebagai contoh, jika anda tidak perlu lagi menghantar kenderaan anda untuk diservis setelah ia mempunyai 200,000km, anda boleh menetapkan peingatan berhenti pada 200,000km.

#### Pilihan waktu beroperasi:

| Hours of Operation      |                           |
|-------------------------|---------------------------|
| First reminder (hours)0 | Alert before (hours)      |
| Repeat every (hours)    | Stop repeating at (hours) |

- **Peringatan pertama (jam):** Tentukan selepas berapa jam anda ingin menerima peringatan anda. Ini digunakan sebagai pemotongan apabila anda perlu mengambil tindakan. Contohnya, jika kenderaan anda perlu diservis setelah ia beroperasi selama 500 jam, anda akan menetapkan peringatan pertama anda kepada 500 jam.

- **Makluman sebelum (jam):** Tentukan berapa lama anda ingin menerima peringatan sebelum kenderaan anda telah melakukan perjalanan untuk tempoh masa tertentu. Contohnya, terima peringatan 100 jam sebelum kenderaan anda beroperasi selama 500 jam.

- Ulang setiap (jam): Tambahkan selang peringatan anda; ini menunjukkan kekerapan anda perlu mengambil tindakan. Sebagai contoh, jika anda perlu membawa kenderaan anda untuk diservis setiap 500 jam operasi, anda akan menetapkan ulangan anda sebagai 500 jam. Ambil perhatian bahawa ini ialah kekerapan selepas peringatan pertama anda. Jadi jika kenderaan anda perlu diservis sebaik sahaja ia beroperasi selama 500 jam dan kemudian setiap 100 jam selepas itu, anda akan menetapkan "Peringatan Pertama" anda sebagai 500 jam dan "Ulang Setiap" anda sebagai 100 jam.

- **Berhenti mengulang pada (jam):** Tentukan selepas berapa jam anda ingin berhenti menerima peringatan. Contohnya, jika anda tidak perlu lagi menghantar kenderaan anda untuk diservis setelah digunakan selama 1500 jam, anda akan menetapkan ini kepada 1500 jam.

Pilihan tarikh:

| – Criteria –––––<br>Date    |      |   |               |      | • |
|-----------------------------|------|---|---------------|------|---|
| First reminder — 2023/12/20 |      |   | Alert before  | Days | • |
| Repeat ev                   | Days | • | Stop repeatin | g at |   |

- **Peringatan pertama:** Tentukan tarikh yang anda ingin terima peringatan pertama anda. Contohnya, jika anda perlu menerima peringatan pada 25 Januari, anda akan menetapkan tarikh ini sebagai peringatan pertama anda.

- **Makluman sebelum (hari):** Tentukan berapa lama anda mahu menerima peringatan sebelum tarikh peringatan pertama yang ditentukan. Contohnya, terima peringatan 14 hari sebelum tarikh peringatan pertama anda, iaitu 25 Januari.

- Ulang setiap (hari): Tambahkan selang peringatan anda; ini menunjukkan kekerapan anda perlu mengambil tindakan. Sebagai contoh, jika anda perlu membawa kenderaan anda untuk diservis setiap 50 hari operasi, anda akan menetapkan ulangan anda sebagai 50 hari. Ambil perhatian bahawa ini ialah kekerapan selepas peringatan pertama anda. Jadi, jika kenderaan anda perlu diservis setelah ia beroperasi melepasi tarikh tertentu dan kemudian setiap 50 hari, anda akan menetapkan "Peringatan Pertama" anda pada 25 Januari dan "Ulang Setiap" anda sebagai 50 hari.

- Berhenti mengulang pada (hari): Selepas jarak yang mana anda ingin berhenti menerima peringatan. Sebagai contoh, jika anda tidak perlu lagi menghantar kenderaan anda untuk diservis setelah ia digunakan melepasi tarikh tertentu (cth 25hb Julai), anda akan menetapkan ini kepada 25hb Julai.

5. Tentukan cara anda ingin menerima pemberitahuan amaran peringatan anda, sama ada melalui **e-mel** atau **SMS**.

ALERT NOTIFICATION

🗸 Email

Email Addresses

SMS

6. Jika diperlukan, anda boleh menambah ulasan tambahan

| Comment (Optional)                  |        |       |
|-------------------------------------|--------|-------|
|                                     |        | 0/150 |
|                                     | SUBMIT |       |
| 7. Setelah anda selesai, tekan pada |        |       |

## CANCEL

8. Walau bagaimanapun, anda juga mempunyai pilihan untuk tekan pada yang membolehkan anda menghentikan keseluruhan proses atau memulakannya semula.

|                                 | 🙆 너츠 🗠<br>Dashboard Reports New Repo | ™\$ <b>4 m™</b><br>rts MiFleet Delivery Carpoo | I Vision Know the Driver | :교백왕 🛱 🚖 🏎<br>Alert Centre RUC Coaching M | taintenance    |          | v 🚚 📮 o 🔕                  | CARTRACK TECHNOL<br>CARTODOO3             |
|---------------------------------|--------------------------------------|------------------------------------------------|--------------------------|-------------------------------------------|----------------|----------|----------------------------|-------------------------------------------|
| Reminders                       |                                      |                                                |                          |                                           |                |          |                            |                                           |
| FLEET OVERVIEW DRIVERS OVERVIEN | W LIST                               |                                                |                          |                                           |                |          |                            |                                           |
| III COLUMNS 👳 FILTERS 🗮 DENSITY | 9, MDP2886 ×                         |                                                |                          |                                           |                |          | DOWNLOAD     DELETE     +  | ADD REMINDER                              |
| Vehicle                         | Service                              | Тутез                                          | Registration             | Insurance                                 | Oil change     | Road Tax | Hazardous License          | Actions                                   |
| MDP2886                         | -3 628 km                            | 4 633 km                                       | 56 hours<br>-1 083 km    | -82 days                                  | Not configured | N/A      | Not configured             | 2.1                                       |
|                                 |                                      |                                                |                          |                                           |                |          |                            |                                           |
|                                 |                                      |                                                |                          |                                           |                |          |                            | EDBACK                                    |
|                                 |                                      |                                                |                          |                                           |                |          |                            | -                                         |
|                                 |                                      |                                                |                          |                                           |                |          |                            |                                           |
|                                 |                                      |                                                |                          |                                           |                |          |                            |                                           |
|                                 |                                      |                                                |                          |                                           |                |          |                            |                                           |
|                                 |                                      |                                                |                          |                                           |                |          |                            |                                           |
|                                 |                                      |                                                |                          |                                           |                |          |                            |                                           |
|                                 |                                      |                                                |                          |                                           |                |          |                            |                                           |
|                                 |                                      |                                                |                          |                                           |                | Rows     | per page: 25 + 1-1 of 1  < | $\langle \rightarrow \rightarrow \rangle$ |

Mencari peringatan armada tertentu

- 1. Masukkan nombor pendaftaran kenderaan ke dalam kotak semakan.
- 2. Kenderaan yang betul akan muncul bersamaan dengan peringatannya

| minders     |                  |                |                               |                |                |                |                   |          |       |
|-------------|------------------|----------------|-------------------------------|----------------|----------------|----------------|-------------------|----------|-------|
|             | RS OVERVIEW LIST |                |                               |                |                |                |                   |          |       |
| ] Vehicle   | Service          | Tyres          | Registration                  | Insurance      | Oil change     | Road Tax       | Hazardous License | PTO Type | Actio |
| ] JRY5911   | -64 days         | 9 879 km       | - <b>1 391 km</b><br>39 hours | Not configured | 19 224 km      | Not configured | Not configured    | 470 km   | 1     |
| SMG1323X    | 199 km           | Not configured | Not configured                | Not configured | Not configured | Not configured | Not configured    | 469 km   | /     |
| SK7773D     | -3 days          | Not configured | Not configured                | 100 km         | Not configured | Not configured | Not configured    | 500 km   | 1     |
| BG650001    | 15 km            | Not configured | 100 km                        | Not configured | Not configured | Not configured | Not configured    | 500 km   | 1     |
| RUCEESG     | 10 km            | Not configured | Not configured                | Not configured | Not configured | Not configured | Not configured    | 407 km   | 1     |
| JVR3089     | Not configured   | N/A            | Not configured                | Not configured | Not configured | Not configured | Not configured    | 444 km   | 1     |
| SMQ2644KCAN | Not configured   | Not configured | Not configured                | Not configured | Not configured | Not configured | Not configured    | 433 km   | 1     |
| JSQ483      | Not configured   | Not configured | Not configured                | Not configured | Not configured | Not configured | Not configured    | 468 km   | 1     |
| SLV6683G    | Not configured   | Not configured | Not configured                | Not configured | Not configured | Not configured | Not configured    | 473 km   | 1     |

## Mengubah peringatan armada

1. Tuding pada peringatan yang anda ingin ubah, kemudian tekan pada

|              | 💉 Edit reminder    |
|--------------|--------------------|
|              | ⊘ Mark as complete |
| 2 Tekan nada | Delete reminder    |

| CARTRACK Map<br>Reminders<br>Reminders<br>PLEET OVERVIEW DRIVERS | E & Ro           | eports New Reports | \$ ∳ €<br>MIFleet Delivery Car | pool Vision Know th | e Driver Alert Centre | RUC Coaching   | Edit Fleet Reminder<br>Service<br>JRY5911<br>SOHEDULE                                                            |
|------------------------------------------------------------------|------------------|--------------------|--------------------------------|---------------------|-----------------------|----------------|----------------------------------------------------------------------------------------------------|
| III COLUMNS 🐺 FILTERS 🔳                                          | DENSITY Q SEARCH | Tyres              | Registration                   | Insurance           | Oil change            | Road Tax       | Criteria                                                                                                    |
| JRY5911                                                          | -64 days         | 9 879 km           | -1 391 km<br>39 hours          | Not configured      | 19 224 km             | Not configured | Plast reliminent     2023/10/18     Alert before     Days       Reneat ev     Days     Stop repeating at     III |
| SMG1323X                                                         | 195 km           | Not configured     | Not configured                 |                     | Not configured        | Not configured | + ADD ANOTHER CRITERIA ()                                                                                        |
| SK7773D                                                          | -3 days          | Not configured     | Not configured                 | 100 km              | Not configured        | Not configured | ALERT NOTIFICATION                                                                                               |
| BG650001                                                         | 15 km            | Not configured     | 100 km                         | Not configured      | Not configured        | Not configured | Email                                                                                                    |
| RUCEESG                                                          | 10 km            | Not configured     | Not configured                 |                     | Not configured        | Not configured | nicolaas.geldenhuys@cartrack.com ③                                                                               |
| JVR3089                                                          | Not configured   | N/A                | Not configured                 |                     | Not configured        | Not configured | Commont (Ontional)                                                                                               |
| SMQ2644KCAN                                                      | Not configured   | Not configured     | Not configured                 |                     |                       | Not configured | 0/150                                                                                                    |
|                                                                  |                  |                    |                                |                     |                       |                | CANCEL                                                                                                    |

3. Menu di atas akan muncul, membolehkan anda membuat pengubahan pada peringatan yang telah anda pilih.

|                            | E 🗗 🗠<br>List Dashboard Reports | ی 🕬 \$<br>New Reports MiFleet ( |                       | Know the Driver Alert Centre | B 🕿 🏧 🕻<br>RUC Coaching Maint | enance Admin   |                   | v 🦺 📮                     | CARTRACK TECHNOL.  |
|----------------------------|---------------------------------|---------------------------------|-----------------------|------------------------------|-------------------------------|----------------|-------------------|---------------------------|--------------------|
| Reminders                  |                                 |                                 |                       |                              |                               |                |                   |                           |                    |
| FLEET OVERVIEW DRIVERS C   | DVERVIEW LIST                   |                                 |                       |                              |                               |                |                   |                           |                    |
| III COLUMNS 👳 FILTERS 🔳 DI | ENSITY Q SEARCH                 |                                 |                       |                              |                               |                |                   | S DOWNLOAD                | ETE + ADD REMINDER |
| Vehicle                    | Service                         | Tyres                           | Registration          | Insurance                    | Oil change                    | Road Tax       | Hazardous License | РТО Туре                  | Actions            |
| JRY5911                    | -64 days                        | 9 879 km                        | -1 391 km<br>39 hours | Not configured               | 19 224 km                     | Not configured | Not configured    | 470 km                    | 2.1                |
| SMG1323X                   | 199 km                          | Not configured                  | Not configured        | Not configured               | Not configured                | Not configured | Not configured    | 469 km                    | 2 T                |
| SK7773D                    | -3 days                         | Not configured                  | Not configured        | 100 km                       | Not configured                | Not configured | Not configured    | 500 km                    | EEEDBA             |
| BG650001                   | 15 km                           | Not configured                  | 100 km                | Not configured               | Not configured                | Not configured | Not configured    | 500 km                    | 2.1                |
| RUCEESS                    | 10 km                           | Not configured                  | Not configured        | Not configured               | Not configured                | Not configured | Not configured    | 407 km                    | 2.1                |
| JVR3089                    | Not configured                  | N/A                             | Not configured        | Not configured               | Not configured                | Not configured | Not configured    | 444 km                    | × 1                |
| SMQ2644KCAN                | Not configured                  | Not configured                  | Not configured        | Not configured               | Not configured                | Not configured | Not configured    | 433 km                    | × 1                |
| JSQ483                     | Not configured                  | Not configured                  | Not configured        | Not configured               | Not configured                | Not configured | Not configured    | 468 km                    | × 1                |
| SLV6683G                   | Not configured                  | Not configured                  | Not configured        | Not configured               | Not configured                | Not configured | Not configured    | 473 km                    | × 1                |
|                            |                                 |                                 |                       |                              |                               |                | Rows p            | per page: 25 ▾ 1-25 of 83 | 3 1< < >1          |

## Memadamkan peringatan armada

1. Tuding pada peringatan yang ingin anda padamkan, kemudian tekan pada

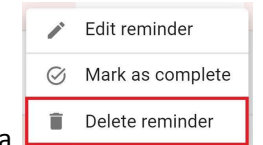

2. Tekan pada

|                      | l 🖪 🙆<br>p List Dashboard | Reports New F  | <mark>∠_®ETA) \$</mark><br>Reports MiFleet De | ★ ∰ <sup>®EEA</sup><br>elivery Carpool Vis    | sion Know the Driver    | Alert Centre RUC C  | 📲 🗶 e 🤅           | CARTRACK TECHNOL. |
|----------------------|---------------------------|----------------|-----------------------------------------------|-----------------------------------------------|-------------------------|---------------------|-------------------|-------------------|
| Reminders            |                           |                |                                               |                                               |                         |                     |                   |                   |
| Reminders            |                           |                |                                               |                                               |                         |                     |                   |                   |
| FLEET OVERVIEW DRIVE | ERS OVERVIEW LI           | ST             |                                               |                                               |                         |                     |                   |                   |
|                      | E DENSITY Q SEARC         | 4              |                                               |                                               |                         | 👲 DOWNLOAD          | DELETE            | ADD REMINDER      |
| Vehicle              | Service                   | Tyres          | Delete remino                                 | der                                           |                         | Road Tax            | Hazardous License | Actions           |
| MDP2886              | -3 628 km                 | 4 633 km       | This action will p<br>configuration fro       | ermanently erase the<br>m our database, and i | reminder<br>t cannot be | 3 N/A               | Not configured    | / = <             |
| JRY5911              | -63 days                  | 9 974 km       | undone.                                       |                                               |                         | Not configured      | Not configured    | 1                 |
| SMG1323X             | 197 km                    | Not configured | Not configured                                | Not configured                                | Not coningdre           | Not configured      | Not configured    | 1                 |
| SK7773D              | -2 days                   | Not configured | Not configured                                | 100 km                                        | Not configure           | d Not configured    | Not configured    | 1                 |
| BG650001             | 15 km<br>1 day            | Not configured | 100 km                                        | Not configured                                | Not configure           | d Not configured    | Not configured    | / =               |
| RUCEESG              | 69 km                     | Not configured | Not configured                                | Not configured                                | Not configure           | d Not configured    | Not configured    | / =               |
| 1 row selected       |                           |                |                                               |                                               |                         | Rows per page: 25 👻 | 1-25 of 82        | < > >I            |

 Memadamkan peringatan adalah selamanya, jadi anda akan melihat pop timbul yang memerlukan anda mengesahkan keputusan anda. Jika anda pasti tentang memadam, tekan pada CONFIRM. Jika tidak, tekan pada CLOSE untuk membatalkannya

|        |                    | p List         | 23<br>Dashboard | Reports     | New Reports | \$<br>MiFleet         | <b>4</b><br>Delivery | E Carpool   | Uision | Lenow the Driver | <u>منامعی</u><br>Alert Centre | s<br>RUC   | с Ф     | a <mark>.</mark> , | Р 0       | ٨   | CARTRACK<br>CART00 | KTECHNOL.  |
|--------|--------------------|----------------|-----------------|-------------|-------------|-----------------------|----------------------|-------------|--------|------------------|-------------------------------|------------|---------|--------------------|-----------|-----|--------------------|------------|
| Remi   | inders             |                |                 |             |             |                       |                      |             |        |                  |                               |            |         |                    |           |     |                    |            |
| Rem    | inders             |                |                 |             |             |                       |                      |             |        |                  |                               |            |         |                    |           |     |                    |            |
| FLE    | ET OVERVIEW DRIVI  | ERS OVERV      | IEW LIST        | r           |             |                       |                      |             |        |                  |                               |            |         |                    |           |     |                    |            |
| III CO | DLUMNS 🜩 FILTERS ; | DENSITY        | Q SEARCH        |             |             |                       |                      |             |        |                  |                               | <b>₫</b> D | OWNLOAD | DE DE              | LETE 侚    | + A | DD REMI            | NDER       |
|        | Vehicle            | Service        |                 | Tyres       |             | Registration          |                      | Insurance   |        | Oil change       | Roa                           | d Tax      |         | Hazaro             | lous Lice | nse | Actic              | ons        |
|        | MDP2886            | -3 628 kn      | n               | 4 633 km    |             | 56 hours<br>-1 083 km |                      | -83 days    |        | Not configured   | N/A                           | 4          |         | Not co             | nfigured  |     | 1                  | <b>i</b> < |
|        | JRY5911            | -63 days       |                 | 9 974 km    |             | -1 296 km<br>41 hours |                      | Not configu | red    | 19 320 km        | Not                           | configur   | ed      | Not co             | nfigured  |     | 1                  |            |
|        | SMG1323X           | 197 km         |                 | Not configu | red         | Not configure         | d                    | Not configu | red    | Not configured   | l Not                         | configur   | ed      | Not co             | nfigured  |     | 1                  |            |
|        | SK7773D            | -2 days        |                 | Not configu | red         | Not configure         | d                    | 100 km      |        | Not configured   | l Not                         | configur   | ed      | Not co             | nfigured  |     | /                  |            |
|        | BG650001           | 15 km<br>1 day |                 | Not configu | red         | 100 km                |                      | Not configu | red    | Not configured   | l Not                         | configur   | ed      | Not co             | nfigured  |     | 1                  |            |
|        | RUCEESG            | 69 km          |                 | Not configu | red         | Not configure         | d                    | Not configu | red    | Not configured   | I Not                         | configur   | ed      | Not co             | nfigured  |     | /                  | Π.         |
| 1 row  | v selected         |                |                 |             |             |                       |                      |             |        |                  | Row                           | s per pag  | e: 25 🔻 | 1-25               | of 82     | <   | < >                | ×I         |

Memadamkan semua peringatan untuk satu kenderaan

Untuk memadamkan semua peringatan untuk satu kenderaan, hanya diperlukan:

- 1. Pilih kenderaan yang ingin anda padam berdasarkan pendaftaran kenderaan.
- 2. Tekan pada

|                                 | නි 🛃 🛃<br>Dashboard Reports New Repo | ‰ \$ ∳ ∰≊≊<br>Irts MiFleet Delivery Carpool | Vision Know the Driver Aler | : <u>제<sup>8676)</sup> 많</u> 등 <sup>8676)</sup><br>t Centre RUC Coaching M | aintenance Admin |          | r 📲 🎜 e 🔕                   | CARTRACK TECHNOL<br>CART00003 |
|---------------------------------|--------------------------------------|---------------------------------------------|-----------------------------|----------------------------------------------------------------------------|------------------|----------|-----------------------------|-------------------------------|
| Reminders                       |                                      |                                             |                             |                                                                            |                  |          |                             |                               |
| FLEET OVERVIEW DRIVERS OVERVIEW | V LIST                               |                                             |                             |                                                                            |                  |          |                             |                               |
| III COLUMNS = FILTERS = DENSITY | Q SEARCH                             |                                             |                             |                                                                            |                  |          | 🛓 DOWNLOAD 📔 DELETE 🚳 🕂 /   | ADD REMINDER                  |
| Vehicle                         | Service                              | Tyres                                       | Registration                | Insurance                                                                  | Oil change       | Road Tax | Hazardous License           | Actions                       |
| MDP2886                         | -3 628 km                            | 4 633 km                                    | 56 hours<br>-1 083 km       | -82 days                                                                   |                  | N/A      | Not configured              | 1.1                           |
| JRY5911                         | -62 days                             | 9 974 km                                    | -1 29 km Delete reminder    |                                                                            | 19 320 km        |          |                             | V E XXX                       |
| SK7773D                         | -1 day                               |                                             | Note nit undone.            | ently erase the reminder<br>database, and it cannot be                     |                  |          |                             |                               |
| BG650001                        | 15 km<br>2 days                      |                                             | 100 k 1                     | CLOSE CONFIRM                                                              |                  |          |                             | 1.                            |
| RUCEESG                         | 39 km                                |                                             |                             |                                                                            |                  |          |                             | 11                            |
| SMR3862KCART                    |                                      |                                             | -2.462 km<br>368 hours      |                                                                            |                  |          |                             | 1.                            |
| JUR33120LD                      |                                      |                                             | -1 860 km<br>9 hours        |                                                                            |                  |          |                             | 2.1                           |
| CNSTEST                         |                                      |                                             | 97 km                       |                                                                            |                  |          |                             | 11                            |
| 81 rows selected                |                                      |                                             | 07 km                       |                                                                            |                  | Rows pe  | r page: 25 → 1-25 of 82 I < | < > >1                        |

 Memadamkan peringatan adalah selamanya, jadi anda akan melihat pop timbul yang memerlukan anda mengesahkan keputusan anda. Jika anda pasti untuk memadamkanya, klik pada CONFIRM. Jika tidak, klik pada CLOSE untuk membatalkannya

## Memuat turun peringatan armada

|        | CARTRACK         | Map List       | 20<br>Dashboard | Reports     | New Reports | \$<br>MiFleet         | <b>\$</b><br>Delivery | Carpool     | Vision | Know the Driver | میں<br>Alert Centre | s<br>RUC  | <sub>с</sub> Ф | 4 <mark>.</mark> | 1 0      | Ô   | CARTRAC<br>CARTO | X TECHNOL |
|--------|------------------|----------------|-----------------|-------------|-------------|-----------------------|-----------------------|-------------|--------|-----------------|---------------------|-----------|----------------|------------------|----------|-----|------------------|-----------|
| Remi   | nders            |                |                 |             |             |                       |                       |             |        |                 |                     |           |                |                  |          |     |                  |           |
| Rem    | inders           |                |                 |             |             |                       |                       |             |        |                 |                     |           |                |                  |          |     |                  |           |
| FLE    | ET OVERVIEW DR   | VERS OVERV     | LIST            | ŗ           |             |                       |                       |             |        |                 |                     |           |                |                  |          |     |                  |           |
| III CO | DLUMNS 🛨 FILTERS |                | Y Q SEARCH      |             |             |                       |                       |             |        |                 |                     | 🛨 D       | OWNLOAD        | DEL              | .ete በ   | +   | ADD REM          | INDER     |
|        | Vehicle          | Service        |                 | Tyres       |             | Registration          |                       | Insurance   |        | Oil change      | Roa                 | id Tax    |                | Hazard           | ous Lice | nse | Acti             | ions      |
|        | MDP2886          | -3 628 k       | m               | 4 633 km    |             | 56 hours<br>-1 083 km |                       | -83 days    |        | Not configured  | 1 N/4               |           |                | Not cor          | nfigured |     | 1                | ÷ ۲       |
|        | JRY5911          | -63 days       |                 | 9 974 km    |             | -1 296 km<br>41 hours |                       | Not configu | red    | 19 320 km       | Not                 | configur  | ed             | Not cor          | nfigured |     | /                | т         |
|        | SMG1323X         | 197 km         |                 | Not configu | ired        | Not configure         | d                     | Not configu | red    | Not configured  | d Not               | configur  | ed             | Not cor          | nfigured |     | 1                |           |
|        | SK7773D          | -2 days        |                 | Not configu | ired        | Not configure         | d                     | 100 km      |        | Not configured  | i No                | configur  | ed             | Not cor          | nfigured |     | 1                |           |
|        | BG650001         | 15 km<br>1 day |                 | Not configu | ired        | 100 km                |                       | Not configu | red    | Not configured  | d Not               | configur  | ed             | Not cor          | nfigured |     | 1                | T.        |
|        | RUCEESG          | 69 km          |                 | Not configu | ired        | Not configure         | d                     | Not configu | red    | Not configured  | i Not               | configur  | ed             | Not cor          | nfigured |     | 1                | T.        |
| 1 row  | selected         |                |                 |             |             |                       |                       |             |        |                 | Row                 | s per pag | e: 25 🔻        | 1-25             | of 82    | <   | < >              | Я         |

Mengeksport peringatan adalah semudah:

- 1. Memilih peringatan yang anda ingin eksport dengan menandai kotak
- 2. Tekan pada butang

DOWNLOAD

Download as Excel Download as CSV

3. Pilih format untuk memuat turun peringatan: \_

# Menyesuaikan peringatan yang anda boleh lihat pada halaman keseluruhan armada anda

Pilih dengan mudah lajur yang anda ingin lihat pada halaman keseluruhan armada anda mengikut keperluan individu anda dengan menekan butang pada III COLUMNS

|                                | 🚱 너츠 너스<br>Dashboard Reports New Re | ports MiFleet Delivery Carpo | ol Vision Know the Driver Ale | -'프 <sup>14400</sup> 👔 (금요 <sup>6440)</sup><br>rt Centre RUC Coaching M | aintenance Admin |                | v 🖑 📮 o 🔕                     | CARTRACK TECHNOL<br>CART00003 |
|--------------------------------|-------------------------------------|------------------------------|-------------------------------|-------------------------------------------------------------------------|------------------|----------------|-------------------------------|-------------------------------|
| Reminders                      |                                     |                              |                               |                                                                         |                  |                |                               |                               |
| Reminders                      |                                     |                              |                               |                                                                         |                  |                |                               |                               |
| FLEET OVERVIEW DRIVERS OVERV   | IEW LIST                            |                              |                               |                                                                         |                  |                |                               |                               |
|                                | Y Q, SEARCH                         |                              |                               |                                                                         |                  |                | DOWNLOAD     DELETE     +     | ADD REMINDER                  |
| Vehicle                        | Service                             | Tyres                        | Registration                  | Insurance                                                               | Oil change       | Road Tax       | Hazardous License             | Actions                       |
| Find column<br>Dolumn title    | -3 628 km                           | 4 633 km                     | 56 hours<br>-1 083 km         | -82 days                                                                | Not configured   | N/A            | Not configured                | 11                            |
| Checkbox selection     Vehicle | -62 days                            | 9 974 km                     | -1 296 km<br>41 hours         | Not configured                                                          | 19 320 km        | Not configured | Not configured                | 2.1                           |
| Service     Tyres              | -1 day                              | Not configured               | Not configured                | 100 km                                                                  | Not configured   | Not configured | Not configured                | 11                            |
| Registration                   | 15 km<br>2 days                     | Not configured               | 100 km                        | Not configured                                                          | Not configured   | Not configured | Not configured                | Z 8                           |
| Road Tax                       | 71 km                               | Not configured               | Not configured                | Not configured                                                          | Not configured   | Not configured | Not configured                | 2.1                           |
| Actions                        | Not configured                      | Not configured               | -2 449 km<br>369 hours        | Not configured                                                          | Not configured   | Not configured | Not configured                | × 1                           |
| HIDE ALL SHOW ALL              | Not configured                      | Not configured               | -1 827 km<br>10 hours         | Not configured                                                          | Not configured   | Not configured | Not configured                | × 1                           |
| CNSTEST                        | Not configured                      | Not configured               | 97 km                         | Not configured                                                          | Not configured   | Not configured | Not configured                | Z 8                           |
| JSL9710                        | Not configured                      | Not configured               | 97 km<br>56 hours             | Not configured                                                          | Not configured   | Not configured | Not configured                | 1.1                           |
| SLX2819Z                       | Not configured                      | Not configured               | -1 349 km<br>-10 hours        | Not configured                                                          | Not configured   | Not configured | Not configured                | 2.1                           |
| JUV7245                        | Not configured                      | Not configured               | -2 374 km<br>34 hours         | Not configured                                                          | Not configured   | Not configured | Not configured                | 2.1                           |
|                                |                                     |                              |                               |                                                                         |                  | Rows per       | r page: 25 🛩 1-25 of 82 🛛 I < | $\longleftrightarrow$ )       |

Tekan pada **SHOW ALL** jika anda ingin melihat setiap peringatan pada halaman keseluruhan anda.

|                                                                             | හි ය යි<br>Dashboard Reports New Repor | ▶ \$ <del>\$</del> ∰<br>rts MiFleet Delivery Carpool | <sup>™</sup> ■€<br>Vision Know the Driver Aler | * <b>≞<sup>®®®</sup> ដি ≈<sup>®®®</sup></b><br>t Centre RUC Coaching Ma | intenance Admin |                | v 🐣 🔑 e 🔕                   | CARTRACK TECHNOL<br>CARTODOO3 |
|-----------------------------------------------------------------------------|----------------------------------------|------------------------------------------------------|------------------------------------------------|-------------------------------------------------------------------------|-----------------|----------------|-----------------------------|-------------------------------|
| Reminders                                                                   |                                        |                                                      |                                                |                                                                         |                 |                |                             |                               |
| Reminders                                                                   |                                        |                                                      |                                                |                                                                         |                 |                |                             |                               |
| FLEET OVERVIEW DRIVERS OVERVIEW                                             | LIST                                   |                                                      |                                                |                                                                         |                 |                |                             |                               |
| III COLUMNS = FILTERS = DENSITY Q                                           | ), SEARCH                              |                                                      |                                                |                                                                         |                 |                | DOWNLOAD     DELETE     + 4 | ADD REMINDER                  |
| Vehicle                                                                     | Service                                | Tyres                                                | Registration                                   | Insurance                                                               | Oil change      | Road Tax       | Hazardous License           | Actions                       |
| Find column<br>Column title                                                 | -3 628 km                              | 4 633 km                                             | 56 hours<br>-1 083 km                          | -82 days                                                                | Not configured  | N/A            | Not configured              | 11                            |
| <ul> <li>Checkbox selection</li> <li>Vehicle</li> <li>Service</li> </ul>    | -62 days                               | 9 974 km                                             | -1 296 km<br>41 hours                          | Not configured                                                          | 19 320 km       | Not configured | Not configured              | 11                            |
| <ul> <li>Tyres</li> <li>Registration</li> <li>Insurance</li> </ul>          | -1 day                                 | Not configured                                       | Not configured                                 | 100 km                                                                  | Not configured  | Not configured | Not configured              | × = [                         |
| <ul> <li>Oil change</li> <li>Road Tax</li> <li>Hazardous License</li> </ul> | 15 km<br>2 days                        | Not configured                                       | 100 km                                         | Not configured                                                          | Not configured  | Not configured | Not configured              | × #                           |
| Actions HIDE ALL SHOW ALL                                                   | 69 km                                  | Not configured                                       | Not configured                                 | Not configured                                                          | Not configured  | Not configured | Not configured              | × 1                           |
| SMR3862KCART                                                                | Not configured                         | Not configured                                       | -2 449 km<br>369 hours                         | Not configured                                                          | Not configured  | Not configured | Not configured              | × #                           |
| JUR33120LD                                                                  | Not configured                         | Not configured                                       | -1 834 km<br>10 hours                          | Not configured                                                          | Not configured  | Not configured | Not configured              | × =                           |
| CNSTEST                                                                     | Not configured                         | Not configured                                       | 97 km                                          | Not configured                                                          | Not configured  | Not configured | Not configured              | × 1                           |
|                                                                             |                                        |                                                      | 07 km                                          |                                                                         |                 | Rows per       | page: 25 ┯ 1-25 of 82  <    | < > >I                        |

Tekan pada HIDE ALL jika anda ingin menyembunyikan setiap lajur, kemudian teruskan untuk memilih apa yang anda mahu lihat pada halaman keseluruhan anda.

|                                                                             | නි 🗠 🗠<br>Dashboard Reports New Repor | ● \$ <del>\$</del> ∰ <sup>™</sup><br>ts MiFleet Delivery Carpool | Vision Know the Driver Aler | <mark>교 (1773) 밝</mark> 금 (1774)<br>I Centre RUC Coaching Mai | Admin          |                | v 🦑 📮 e 🔕                 | CARTRACK TECHNOL<br>CARTODOO3 |
|-----------------------------------------------------------------------------|---------------------------------------|------------------------------------------------------------------|-----------------------------|---------------------------------------------------------------|----------------|----------------|---------------------------|-------------------------------|
| Reminders                                                                   |                                       |                                                                  |                             |                                                               |                |                |                           |                               |
| Reminders                                                                   |                                       |                                                                  |                             |                                                               |                |                |                           |                               |
| FLEET OVERVIEW DRIVERS OVERVIEW                                             | LIST                                  |                                                                  |                             |                                                               |                |                |                           |                               |
| III COLUMNS - FILTERS E DENSITY Q                                           | SEARCH                                |                                                                  |                             |                                                               |                |                | DOWNLOAD     DELETE     + | ADD REMINDER                  |
| Vehicle                                                                     | Service                               | Tyres                                                            | Registration                | Insurance                                                     | Oil change     | Road Tax       | Hazardous License         | Actions                       |
| Find column<br>Column title                                                 | -3 628 km                             | 4 633 km                                                         | 56 hours<br>-1 083 km       | -82 days                                                      | Not configured | N/A            | Not configured            | 11                            |
| <ul> <li>Checkbox selection</li> <li>Vehicle</li> <li>Service</li> </ul>    | -62 days                              | 9 974 km                                                         | -1 296 km<br>41 hours       | Not configured                                                | 19 320 km      | Not configured | Not configured            | 11                            |
| <ul> <li>Tyres</li> <li>Registration</li> <li>Insurance</li> </ul>          | -1 day                                | Not configured                                                   | Not configured              | 100 km                                                        | Not configured | Not configured | Not configured            | × = [                         |
| <ul> <li>Oil change</li> <li>Road Tax</li> <li>Hazardous License</li> </ul> | 15 km<br>2 days                       | Not configured                                                   | 100 km                      | Not configured                                                | Not configured | Not configured | Not configured            | 2.1                           |
| Actions     HIDE ALL     SHOW ALL                                           | 69 km                                 | Not configured                                                   | Not configured              | Not configured                                                | Not configured | Not configured | Not configured            | 21                            |
| SMR3862KCART                                                                | Not configured                        | Not configured                                                   | -2 449 km<br>369 hours      | Not configured                                                | Not configured | Not configured | Not configured            | 2.1                           |
| JUR33120LD                                                                  | Not configured                        | Not configured                                                   | -1 834 km<br>10 hours       | Not configured                                                | Not configured | Not configured | Not configured            | 2.1                           |
| CNSTEST                                                                     | Not configured                        | Not configured                                                   | 97 km                       | Not configured                                                | Not configured | Not configured | Not configured            | 21                            |
|                                                                             |                                       |                                                                  | 07.km                       |                                                               |                | Rows per       | page: 25 ≠ 1-25 of 82  <  | < > >I                        |

Gunakan bar carian untuk mencari lajur khusus yang anda ingin cari dengan mudah.

| Reinders         INTRODUCE UIT         INTRODUCE UIT                                                                                                    | CARTRACK Map List                 | හා ලංක ලංක වේදී<br>Dashboard Reports New Repor | \$ ∳ ∰™<br>ts MiFleet Delivery Carpool | Vision Know the Driver Aler | ·@ <sup>3330</sup> 👸 👝 <sup>6330</sup><br>t Centre RUC Coaching Ma | intenance Admin |                | v 🚚 📮 e 🔕                | CARTRACK TECHNOL<br>CARTO0003 |
|----------------------------------------------------------------------------------------------------|-----------------------------------|------------------------------------------------|----------------------------------------|-----------------------------|--------------------------------------------------------------------|-----------------|----------------|--------------------------|-------------------------------|
| Reinders         Statist out the the transmission out the transmission out                                                    | Reminders                         |                                                |                                        |                             |                                                                    |                 |                |                          |                               |
| LELT OVERNY DURSU OVERLY   LELT OVERNY LELT OVERNY <plelt overny<="" p=""> LELT OVERNY <plelt< td=""><td>Reminders</td><td></td><td></td><td></td><td></td><td></td><td></td><td></td><td></td></plelt<></plelt>                                                                                                    | Reminders                         |                                                |                                        |                             |                                                                    |                 |                |                          |                               |
| Function Function F                                                                                                    | FLEET OVERVIEW DRIVERS OVERVIEW   | / LIST                                         |                                        |                             |                                                                    |                 |                |                          |                               |
| Index       Fred       Relation       Index       Othoge       Relation       Relation <td>III COLUMNS - FILTERS = DENSITY C</td> <td>SEARCH</td> <td></td> <td></td> <td></td> <td></td> <td></td> <td></td> <td>ADD REMINDER</td>                                                                                                    | III COLUMNS - FILTERS = DENSITY C | SEARCH                                         |                                        |                             |                                                                    |                 |                |                          | ADD REMINDER                  |
| Image: server labeling and server labeling and server l | Vehicle                           | Service                                        | Тутез                                  | Registration                | Insurance                                                          | Oil change      | Road Tax       | Hazardous License        | Actions                       |
| Vencle       Score       Score <t< td=""><td>Find column<br/>vehicle</td><td>-3 628 km</td><td>4 633 km</td><td>56 hours<br/>-1 083 km</td><td>-82 days</td><td>Not configured</td><td>N/A</td><td>Not configured</td><td>2.1</td></t<>                                                                                                    | Find column<br>vehicle            | -3 628 km                                      | 4 633 km                               | 56 hours<br>-1 083 km       | -82 days                                                           | Not configured  | N/A            | Not configured           | 2.1                           |
| - 167720       -1697       Not configured       Not configured                                                                                                    | Vehicle     HIDE ALL     SHOW ALL | -62 days                                       | 9 974 km                               | -1 296 km<br>41 hours       | Not configured                                                     | 19 320 km       | Not configured | Not configured           | × ±                           |
| 1 Same       Maconfigered       Nation       Nation<                                                                                                    | SK7773D                           | -1 day                                         | Not configured                         | Not configured              | 100 km                                                             | Not configured  | Not configured | Not configured           | /=                            |
| RACEESS       69 km       Not configured       Not configured                                                                                                    | BG650001                          | 15 km<br>2 days                                | Not configured                         | 100 km                      | Not configured                                                     | Not configured  | Not configured | Not configured           | 2.1                           |
| Image: Statistic Statistic Statis Statis Statistic Statistic Statistic Statistic Stat | RUCEESG                           | 69 km                                          | Not configured                         | Not configured              | Not configured                                                     | Not configured  | Not configured | Not configured           | Z #                           |
| JAR31320_D       Not configured       Not configured       Not confi                                                                                                    | SMR3862KCART                      | Not configured                                 | Not configured                         | -2 449 km<br>369 hours      | Not configured                                                     | Not configured  | Not configured | Not configured           | Z #                           |
| CMSTEST         Not configured         Not configured         97 km         Not configured         Not configured                                                                                                    | JUR33120LD                        | Not configured                                 | Not configured                         | -1 834 km<br>10 hours       | Not configured                                                     | Not configured  | Not configured | Not configured           | 2.1                           |
| a7.um<br>Rows per page 25 × 1-25 of 62 ( ( ) )                                                                                                    | CNSTEST                           | Not configured                                 | Not configured                         | 97 km                       | Not configured                                                     | Not configured  | Not configured | Not configured           | Z #                           |
|                                                                                                    |                                   |                                                |                                        | 07 km                       |                                                                    |                 | Rows per       | page: 25 - 1-25 of 82 1< |                               |

## Menambah penapis pada halaman keseluruhan kumpulan anda

Tambahkan penapis dengan mudah pada lajur yang anda telah pilih untuk dipaparkan pada halaman keseluruhan dengan mengikut keperluan khusus anda dengan menekan butang — FILTERS

|                                            | ණී 🗠 🗠<br>Dashboard Reports New Repo | ™\$ <b>\$</b><br>erts MiFleet Delivery Carpool | Sision Know the Driver Aler | ·교때 👸 😁 🎫<br>t Centre RUC Coaching Ma | intenance Admin |                | v 🐣 🔑 e 🔕                | CARTRACK TECHNOL<br>CARTODOO3       |
|--------------------------------------------|--------------------------------------|------------------------------------------------|-----------------------------|---------------------------------------|-----------------|----------------|--------------------------|-------------------------------------|
| Reminders                                  |                                      |                                                |                             |                                       |                 |                |                          |                                     |
| Reminders                                  |                                      |                                                |                             |                                       |                 |                |                          |                                     |
| FLEET OVERVIEW DRIVERS OVERVIEW            | LIST                                 |                                                |                             |                                       |                 |                |                          |                                     |
|                                            | SEARCH                               |                                                |                             |                                       |                 |                | DOWNLOAD     DELETE  +   | ADD REMINDER                        |
| Vehicle                                    | Service                              | Tyres                                          | Registration                | Insurance                             | Oil change      | Road Tax       | Hazardous License        | Actions                             |
| Columns Operator<br>X Vehicle v contains v | Value<br>Filter value                | 4 633 km                                       | 56 hours<br>-1 083 km       | -82 days                              | Not configured  | N/A            | Not configured           | 11                                  |
| + ADD FILTER                               | C REMOVE ALL                         | 9 974 km                                       | -1 296 km<br>41 hours       | Not configured                        | 19 320 km       | Not configured | Not configured           | 11                                  |
| SK7773D                                    | -1 day                               | Not configured                                 | Not configured              | 100 km                                | Not configured  | Not configured | Not configured           | 11                                  |
| BG650001                                   | 15 km<br>2 days                      | Not configured                                 | 100 km                      | Not configured                        | Not configured  | Not configured | Not configured           | 11                                  |
| RUCEESG                                    | 71 km                                | Not configured                                 | Not configured              | Not configured                        | Not configured  | Not configured | Not configured           | 2.1                                 |
| SMR3862KCART                               | Not configured                       | Not configured                                 | -2 449 km<br>369 hours      | Not configured                        | Not configured  | Not configured | Not configured           | 1.1                                 |
| JUR33120LD                                 | Not configured                       | Not configured                                 | -1 827 km<br>10 hours       | Not configured                        | Not configured  | Not configured | Not configured           | 1.1                                 |
| CNSTEST                                    | Not configured                       | Not configured                                 | 97 km                       | Not configured                        | Not configured  | Not configured | Not configured           | 2.1                                 |
| JSL9710                                    | Not configured                       | Not configured                                 | 97 km<br>56 hours           | Not configured                        | Not configured  | Not configured | Not configured           | 1.1                                 |
| SLX2819Z                                   | Not configured                       | Not configured                                 | -1 349 km<br>-10 hours      | Not configured                        | Not configured  | Not configured | Not configured           | 2.8                                 |
| JUV7245                                    | Not configured                       | Not configured                                 | -2 374 km<br>34 hours       | Not configured                        | Not configured  | Not configured | Not configured           | 1.1                                 |
|                                            |                                      |                                                |                             |                                       |                 | Rows per       | page: 25 - 1-25 of 82  < | $\langle \rightarrow \rightarrow i$ |

## 1. Tekan pada \Xi FILTERS

|                                             | හි 🗠 🛃<br>Dashboard Reports New Repor | \$ <b>∳ ⊞</b> ¤⊓<br>ts MiFleet Delivery Carpool | Vision Know the Driver Aler | ·@ <sup>****</sup> 👸 🚖 <sup>*****</sup><br>t Centre RUC Coaching Ma | intenance Admin |                | v 🚚 📮 o 🔕                 | CARTRACK TECHNOL<br>CART00003 |
|---------------------------------------------|---------------------------------------|-------------------------------------------------|-----------------------------|---------------------------------------------------------------------|-----------------|----------------|---------------------------|-------------------------------|
| Reminders                                   |                                       |                                                 |                             |                                                                     |                 |                |                           |                               |
| Reminders                                   |                                       |                                                 |                             |                                                                     |                 |                |                           |                               |
| FLEET OVERVIEW DRIVERS OVERVIEW             | LIST                                  |                                                 |                             |                                                                     |                 |                |                           |                               |
| III COLUMNS 😇 FILTERS = DENSITY Q           | 2 SEARCH                              |                                                 |                             |                                                                     |                 |                | DOWNLOAD                  | ADD REMINDER                  |
| Vehicle                                     | Service                               | Тутез                                           | Registration                | Insurance                                                           | Oil change      | Road Tax       | Hazardous License         | Actions                       |
| Columns Operator<br>X Vehicle   Contains    | Value<br>Filter value                 | 4 633 km                                        | 56 hours<br>-1 083 km       | -82 days                                                            | Not configured  | N/A            | Not configured            | 11                            |
| + /Service<br>Tyres<br>Registration         | C REMOVE ALL                          | 9 974 km                                        | -1 296 km<br>41 hours       | Not configured                                                      | 19 320 km       | Not configured | Not configured            | 1.                            |
| Oil change<br>Road Tax<br>Hazardous License | -1 day                                | Not configured                                  | Not configured              | 100 km                                                              | Not configured  | Not configured | Not configured            | / * (                         |
| BG650001                                    | 2 days                                | Not configured                                  | 100 km                      | Not configured                                                      | Not configured  | Not configured | Not configured            | × 1                           |
| RUCEESG                                     | 69 km                                 | Not configured                                  | Not configured              | Not configured                                                      | Not configured  | Not configured | Not configured            | × 1                           |
| SMR3862KCART                                | Not configured                        | Not configured                                  | -2 449 km<br>369 hours      | Not configured                                                      | Not configured  | Not configured | Not configured            | × ±                           |
| JUR33120LD                                  | Not configured                        | Not configured                                  | -1 834 km<br>10 hours       | Not configured                                                      | Not configured  | Not configured | Not configured            | Z 1                           |
| CNSTEST                                     | Not configured                        | Not configured                                  | 97 km                       | Not configured                                                      | Not configured  | Not configured | Not configured            | 1.                            |
|                                             |                                       |                                                 | 97 km                       |                                                                     |                 | Rows per       | page: 25 👻 1-25 of 82 🛛 🔾 | < > >I                        |

## 2. Pilih lajur yang anda ingin menapiskan.

|                                        | List Dashbe                  | ) 🗠<br>bard Reports N | ew Reports | \$<br>MiFleet De | ∳ <b>⊟</b> ¶<br>slivery Carpos | 972) 📕 🖬 🖬             | <b>یہ میں</b><br>Know the Driver | <u>معتا</u> می کرد:<br>Alert Centre | RUC       | Coaching | X <sup>IIIIA</sup><br>Maintenance | Admin   |    |               |             | v 🌷 v             | <mark>2</mark> 0 🤇 | CARTRACK TECHNOL |
|----------------------------------------|------------------------------|-----------------------|------------|------------------|--------------------------------|------------------------|----------------------------------|-------------------------------------|-----------|----------|-----------------------------------|---------|----|---------------|-------------|-------------------|--------------------|------------------|
| Reminders                              |                              |                       |            |                  |                                |                        |                                  |                                     |           |          |                                   |         |    |               |             |                   |                    |                  |
| FLEET OVERVIEW DRIVERS                 | OVERVIEW                     | LIST                  |            |                  |                                |                        |                                  |                                     |           |          |                                   |         |    |               |             |                   |                    |                  |
|                                        | DENSITY Q SEAF               | ксн                   |            |                  |                                |                        |                                  |                                     |           |          |                                   |         |    |               |             | DOWNLOAD          | DELETE +           | ADD REMINDER     |
| Vehicle                                | Servi                        | ce                    | т          | lyres            |                                | Registratio            | m                                | Insura                              | nce       |          | Oil chan                          | ge      | Ro | ad Tax        |             | Hazardous License |                    | Actions          |
| Columna Operator<br>X Vehicle - contai | r Value<br>Ins ❤ Filter      | value                 | 4          | 1 633 km         |                                | 56 hours<br>-1 083 km  |                                  | -82 da                              | iys       |          | Not conf                          | figured | N  | A             |             | Not configured    |                    | 2.1              |
| + ADD FILTER equals                    | ins<br>s<br>withoz c<br>with | REMOVE                | ALL        | 974 km           |                                | -1 296 km<br>41 hours  |                                  | Not co                              | onfigured |          | 19 320 k                          | m       | N  | ot configured |             | Not configured    |                    | 2.1              |
| s semp<br>s not<br>s any               | empty<br>of -1 da            | ry -                  | M          | lot configured   |                                | Not config             | ured                             | 100 kr                              | n         |          | Not conf                          | figured | N  | ot configured |             | Not configured    |                    | × = (            |
| BG650001                               | 15 ki<br>2 daj               | n<br>rs               | h          | lot configured   |                                | 100 km                 |                                  | Not co                              | onfigured |          | Not conf                          | figured | N  | ot configured |             | Not configured    |                    | × 1              |
| RUCEESG                                | 69 kr                        | n                     | h          | lot configured   |                                | Not config             | ured                             | Not co                              | onfigured |          | Not conf                          | figured | N  | ot configured |             | Not configured    |                    | 2.1              |
| SMR3862KCART                           | Note                         | configured            | Ν          | lot configured   |                                | -2 449 km<br>369 hours |                                  | Not co                              | onfigured |          | Not conf                          | figured | N  | ot configured |             | Not configured    |                    | 2.1              |
| JUR33120LD                             | Note                         | configured            | ħ          | lot configured   |                                | -1 834 km<br>10 hours  |                                  | Not co                              | onfigured |          | Not conf                          | figured | No | ot configured |             | Not configured    |                    | 2.8              |
| CN5TEST                                | Note                         | configured            | ħ          | lot configured   |                                | 97 km                  |                                  | Not co                              | onfigured |          | Not conf                          | figured | No | ot configured |             | Not configured    |                    | 2.1              |
|                                        |                              |                       |            |                  |                                | 07.km                  |                                  |                                     |           |          |                                   |         |    |               | Rows per pa | ige: 25 ¥ 1−25    | of 82  <           | < > >1           |

3. Pilih Operator pada lajur yang anda ingin menapiskan.

| CARTRACK Map List Dashboard Reports New Reports | s MiFleet Delivery Carpool | Vision Know the Driver Alert | a <b>≊™ B ≈<sup>™™</sup></b><br>Centre RUC Coaching Mai | intenance Admin |                | o 🚚 📮 o 🐼                   | CARTRACK TECHNOL |
|-------------------------------------------------|----------------------------|------------------------------|---------------------------------------------------------|-----------------|----------------|-----------------------------|------------------|
| Reminders                                       |                            |                              |                                                         |                 |                |                             |                  |
| Reminders                                       |                            |                              |                                                         |                 |                |                             |                  |
| FLEET OVERVIEW DRIVERS OVERVIEW LIST            |                            |                              |                                                         |                 |                |                             |                  |
| III COLUMNS 🕂 FILTERS 🔳 DENSITY Q SEARCH        |                            |                              |                                                         |                 |                | DOWNLOAD     DELETE     + A | DD REMINDER      |
| Vehicle T Service                               | Tyres                      | Registration                 | Insurance                                               | Oil change      | Road Tax       | Hazardous License           | Actions          |
| Columns Operator<br>X Vehicle visempty v        | Not configured             | -128 km<br>47 hours          | Not configured                                          | Not configured  | Not configured | Not configured              | × 1              |
| + ADD FILTER                                    | Not configured             | 97 km                        | Not configured                                          | Not configured  | Not configured | Not configured              | /=               |
| Not configured                                  | Not configured             | -56 km                       | Not configured                                          | Not configured  | Not configured | Not configured              | Z #              |
| Not configured                                  | Not configured             | 97 km                        | Not configured                                          | Not configured  | Not configured | Not configured              | 2.1              |
|                                                 |                            |                              |                                                         |                 |                |                             |                  |
|                                                 |                            |                              |                                                         |                 |                |                             |                  |
|                                                 |                            |                              |                                                         |                 |                |                             |                  |
|                                                 |                            |                              |                                                         |                 |                |                             |                  |
|                                                 |                            |                              |                                                         |                 |                |                             |                  |

4. Setelah penapis digunakan, anda akan melihat nombor muncul di atas butang "Penapis". Jika anda ingin mengalih keluar penapis, cuma tekan pada REMOVE ALL

|                                          | 🙆 너희 🗠 다.<br>Dashboard Reports New Repo | ™ \$ ∳ <sup>™</sup><br>srts MiFleet Delivery Carpool | Vision Know the Driver Aler | :通 <sup>6708</sup> 🎦 🚖 <sup>6510</sup><br>t Centre RUC Coaching Ma | intenance      |                | v 🚚 📮 e ⊗                  | CARTRACK TECHNOL<br>CART00003 |
|------------------------------------------|-----------------------------------------|------------------------------------------------------|-----------------------------|--------------------------------------------------------------------|----------------|----------------|----------------------------|-------------------------------|
| Reminders                                |                                         |                                                      |                             |                                                                    |                |                |                            |                               |
| FLEET OVERVIEW DRIVERS OVERVIEW          | V LIST                                  |                                                      |                             |                                                                    |                |                |                            |                               |
|                                          | Q SEARCH                                |                                                      |                             |                                                                    |                |                | DOWNLOAD                   | NDD REMINDER                  |
| Vehicle T                                | Service                                 | Tyres                                                | Registration                | Insurance                                                          | Oil change     | Road Tax       | Hazardous License          | Actions                       |
| X Columns Operator<br>Vehicle - is empty | -                                       | Not configured                                       | -128 km<br>47 hours         | Not configured                                                     | Not configured | Not configured | Not configured             | Z 1                           |
| X And Vehicle vontains                   | value<br>▼ Filter value                 | Not configured                                       | 97 km                       | Not configured                                                     | Not configured | Not configured | Not configured             | 2.1                           |
| + ADD FILTER                             | REMOVE ALL<br>Not configured            | Not configured                                       | -56 km                      | Not configured                                                     | Not configured | Not configured | Not configured             | / #                           |
|                                          | Not configured                          | Not configured                                       | 97 km                       | Not configured                                                     | Not configured | Not configured | Not configured             | 1.                            |
|                                          |                                         |                                                      |                             |                                                                    |                |                |                            |                               |
|                                          |                                         |                                                      |                             |                                                                    |                |                |                            |                               |
|                                          |                                         |                                                      |                             |                                                                    |                |                |                            |                               |
|                                          |                                         |                                                      |                             |                                                                    |                |                |                            |                               |
|                                          |                                         |                                                      |                             |                                                                    |                | Rows p         | ter page: 25 ∞ 1−4 of 4  < | < > >I                        |

Anda boleh menambah lebih daripada satu penapis dengan mudah dengan menekan butang
 + ADD FILTER

## Melaraskan ketumpatan paparan gambaran keseluruhan anda

Laraskan bilangan peringatan yang akan muncul pada halaman keseluruhan buat setiap masa dengan melaraskan ketumpatannya

|                            | ■ 🌮 🗠<br>List Dashboard Reports N | lew Reports MiFleet Delivery Ca | main and a second second second second second second second second second second second second second second se | े <u>ल</u> ाव्यः 👔 🔝 😭<br>Alert Centre RUC Coachin | g Maintenance Admin |                | o 🚑 📮 o                        | CARTRACK TECHNOL                                |
|----------------------------|-----------------------------------|---------------------------------|----------------------------------------------------------------------------------------------------|----------------------------------------------------|---------------------|----------------|--------------------------------|-------------------------------------------------|
| Reminders                  |                                   |                                 |                                                                                                    |                                                    |                     |                |                                |                                                 |
| Reminders                  |                                   |                                 |                                                                                                    |                                                    |                     |                |                                |                                                 |
| FLEET OVERVIEW DRIVERS O   | VERVIEW LIST                      |                                 |                                                                                                    |                                                    |                     |                |                                |                                                 |
| III COLUMNS 👳 FILTERS 🗮 DE | ISITY Q SEARCH                    |                                 |                                                                                                    |                                                    |                     |                | DOWNLOAD     DELETE            | + ADD REMINDER                                  |
| Vehicle                    | Compact je                        | Tyres                           | Registration                                                                                                    | Insurance                                          | Oil change          | Road Tax       | Hazardous License              | Actions                                         |
| MDP2886                    | Comfortable 31m                   | 4 633 km                        | 56 hours<br>-1 083 km                                                                                           | -82 days                                           | Not configured      | N/A            | Not configured                 | × ±                                             |
| JRY5911                    | -62 days                          | 9 974 km                        | -1 296 km<br>41 hours                                                                                           | Not configured                                     | 19 320 km           | Not configured | Not configured                 | Z #                                             |
| SK7773D                    | -1 day                            | Not configured                  | Not configured                                                                                                  | 100 km                                             | Not configured      | Not configured | Not configured                 | Z # (                                           |
| BG650001                   | 15 km<br>2 days                   | Not configured                  | 100 km                                                                                                    | Not configured                                     | Not configured      | Not configured | Not configured                 | Z #                                             |
| RUCEESG                    | 71 km                             | Not configured                  | Not configured                                                                                                  | Not configured                                     | Not configured      | Not configured | Not configured                 | Z #                                             |
| SMR3862KCART               | Not configured                    | Not configured                  | -2 449 km<br>369 hours                                                                                          | Not configured                                     | Not configured      | Not configured | Not configured                 | × 1                                             |
| JUR33120LD                 | Not configured                    | Not configured                  | -1 827 km<br>10 hours                                                                                           | Not configured                                     | Not configured      | Not configured | Not configured                 | 2.1                                             |
| CNSTEST                    | Not configured                    | Not configured                  | 97 km                                                                                                    | Not configured                                     | Not configured      | Not configured | Not configured                 | 2.1                                             |
| JSL9710                    | Not configured                    | Not configured                  | 97 km                                                                                                    | Not configured                                     | Not configured      | Not configured | Not configured                 | 2.1                                             |
|                            |                                   |                                 |                                                                                                    |                                                    |                     |                | Rows per page: 25 👻 1-25 of 82 | $\langle \cdot \rangle \rightarrow \rightarrow$ |

Untuk berbuat demikian, hanya:

- 1. Tekan pada **EDENSITY**
- 2. Pilih antara compact, standard, and comfortable density

| CARTRACK Map List Dashboard              | Reports New Reports MiFleet Delivery | ित्मतः 📑 🔹 🚉 🔤 🖓 🖓          | 💶 🖽 🚯 🛛 🗣 🐢 🎝 🖗 🚫                   | CARTRACK TECHNOL                  |
|------------------------------------------|--------------------------------------|-----------------------------|-------------------------------------|-----------------------------------|
| Reminders                                |                                      | ,                           |                                     |                                   |
| Reminders                                |                                      |                             |                                     |                                   |
| FLEET OVERVIEW DRIVERS OVERVIEW LIS      | r                                    |                             |                                     |                                   |
| III COLUMNS ∓ FILTERS ≣ DENSITY Q SEARCH |                                      |                             | DOWNLOAD                            | ADD REMINDER                      |
| Driver                                   | Medical Check                        | Driver's License Expiration | Insurance                           | Actions                           |
| 1SGD001                                  | 22 km<br>3 days                      | Not configured              | Not configured                      | / = (                             |
| 812's Driver1                            | Not configured                       | -82 days                    | Not configured                      | 1                                 |
|                                          | Not configured                       | -82 days                    | Not configured                      | / 1                               |
| Aaron                                    | Not configured                       | Not configured              | Not configured                      | / =                               |
| Aaron test                               | Not configured                       | Not configured              | Not configured                      | / 1                               |
| Aaron testd                              | Not configured                       | Not configured              | Not configured                      | Z 1                               |
|                                          |                                      |                             | Rows per page: 25 ▼ 1-25 of 1757  < | $\langle \rightarrow \rightarrow$ |

## 3. Menjelajahi pemandu secara keseluruhan

**Driver Overview** memberi anda akses kepada peringatan dan laporan berdasarkan semua pemandu individu dalam armada anda.

## Menyemak bakal peringatan

Driver Overview membenarkan anda melihat semua status untuk semua peringatan yang telah anda tetapkan, menyerlahkan sebarang peringatan yang akan datang dan membantu anda melihat dengan cepat jika peringatan untuk pemandu tertentu telah diwujudkan atau tidak.

|                           | ew Reports N   | \$<br>⁄liFleet | <b>4</b><br>Delivery | Carpool | Vision                                      | Length Constraints Constraints | <u>میں</u><br>Alert Centre | s<br>RUC | Coaching | Maintenance   | Admin       | Ø    | q <mark>.</mark> | <b>.</b> ( | 0  | ۵    | ARTRACK | TECHNOL |       |
|---------------------------|----------------|----------------|----------------------|---------|---------------------------------------------|----------------------------------------------------------------------------------------------------|----------------------------|----------|----------|---------------|-------------|------|------------------|------------|----|------|---------|---------|-------|
| Reminders                 |                |                |                      |         |                                             |                                                                                                    |                            |          |          |               |             |      |                  |            |    |      |         |         |       |
| Reminders                 |                |                |                      |         |                                             |                                                                                                    |                            |          |          |               |             |      |                  |            |    |      |         |         |       |
| FLEET OVERVIEW DRIVERS    | OVERVIEW       | LIST           |                      |         |                                             |                                                                                                    |                            |          |          |               |             |      |                  |            |    |      |         |         |       |
| III COLUMNS ╤ FILTERS ≣ D | DENSITY Q SE   | ARCH           |                      | _       |                                             |                                                                                                    |                            |          |          |               | . 🛓 D       | OWNL | DAD              | j dele     | TE | + AD | d remii | NDER    |       |
| Driver 个                  | Medical Check  |                |                      |         | here is no ren<br>configured fo<br>category | ninder<br>r this piration                                                                                                    |                            |          | In       | surance       |             |      |                  |            |    |      | Actio   | ons     |       |
| Aaron test                | Not configured | đ              |                      |         | Not config                                  | ured                                                                                                    |                            |          | : N      | ot configured |             |      |                  |            |    |      |         |         | JEACK |
| Aaron testd               | Not configured | ł              |                      | 1       | Not config                                  | ured                                                                                                    |                            |          | Ν        | ot configured |             |      |                  |            |    |      |         | î       | 194   |
| Abbigail                  | Not configured | ł              |                      | 1       | Not config                                  | ured                                                                                                    |                            |          | N        | ot configured |             |      |                  |            |    |      |         | ĩ       |       |
| Abdul                     | Not configured | ł              |                      | 1       | Not config                                  | ured                                                                                                    |                            |          | N        | ot configured |             |      |                  |            |    |      | /       | î.      |       |
| ABEYKOONPS                | Not configured | đ              |                      | 1       | Not config                                  | ured                                                                                                    |                            |          | N        | ot configured |             |      |                  |            |    |      | /       | î       |       |
| Abner                     | Not configured | ł              |                      |         | Not config                                  | ured                                                                                                    |                            |          | N        | ot configured |             |      |                  |            |    |      |         | ĩ       |       |
|                           |                |                |                      |         |                                             |                                                                                                    |                            |          |          | Rows p        | er page: 25 | Ŧ    | 1-25 (           | of 1757    | 1  | < <  | >       | >1      |       |

"Not configured" menunjukkan bahawa peringatan belum dibuat untuk kategori pemandu tertentu itu.

## Menambah peringatan pemandu baru

1. Untuk menambah peringatan baharu, tekan pada butang

| CARTRACK Map Elst Dashboard              | Reports New Reports MiFleet Delivery | Carpool Vision Know the Driver Alert C | entre RUC C 🛡 🖑 💾 Ø 🚫               | CARTRACK TECHNOL |
|------------------------------------------|--------------------------------------|----------------------------------------|-------------------------------------|------------------|
| Reminders                                |                                      |                                        |                                     |                  |
| Reminders                                |                                      |                                        |                                     |                  |
| FLEET OVERVIEW DRIVERS OVERVIEW LIS      | т                                    |                                        |                                     |                  |
| III COLUMNS - FILTERS = DENSITY Q SEARCH |                                      |                                        | 👲 DOWNLOAD 🖀 DELETE 🕇 A             | DD REMINDER      |
| Driver                                   | Medical Check                        | Driver's License Expiration            | Insurance                           | Actions          |
| 1SGD001                                  | 22 km<br>3 days                      | Not configured                         | Not configured                      | / = '            |
| 812's Driver1                            | Not configured                       | -82 days                               | Not configured                      | 21               |
|                                          | Not configured                       | -82 days                               | Not configured                      | / 1              |
| Aaron A                                  | Not configured                       | Not configured                         | Not configured                      | / 1              |
| Aaron test                               | Not configured                       | Not configured                         | Not configured                      | Z 1              |
| Aaron testd                              | Not configured                       | Not configured                         | Not configured                      | 2.1              |
|                                          |                                      | i                                      | Rows per page: 25 ▼ 1–25 of 1757 I< | < > >I           |

+ ADD REMINDER

Ikut arahan yang muncul:

#### **Create Driver Reminder**

| All Drivers O Drivers 756 drivers selected This will override existing reminders for selection.             |  |
|----------------------------------------------------------------------------------------------------|--|
| 756 drivers selected       This will override existing reminders for selection.       HEDULE       Criteria |  |
| This will override existing reminders for selection.                                                        |  |
| EDULE<br>Criteria                                                                                           |  |
| Criteria 🔹                                                                                                  |  |
|                                                                                                    |  |
| First reminder         Alert before                                                                         |  |
| Repeat every Stop repeating at                                                                              |  |
| ADD ANOTHER CRITERIA 🕕                                                                                      |  |
|                                                                                                    |  |

melihat kategori peringatan yang berbeza.

## Kategori:

| Category                    |  |
|-----------------------------|--|
|                             |  |
| Medical Check               |  |
| Driver's License Expiration |  |
| Insurance                   |  |
| Add New                     |  |

3. Pilih sama ada anda mahu peringatan digunakan untuk semua pemandu atau pemandu yang tertentu

4. Jika anda ingin menambah kategori yang baru, hanya perlu tekan pada butang "tambah baru".

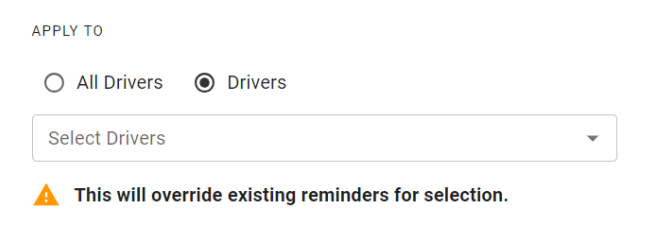

5. Pilih bila anda mahu peringatan berlaku.

#### a. Pilih kriteria:

SCHEDULE

| Criteria           |  |
|--------------------|--|
| Pieterse .         |  |
| Distance           |  |
| Hours of Operation |  |
| Date               |  |

b. Isikan maklumat peringatan khusus berdasarkan kriteria yang anda telah pilih.

c. Anda juga boleh menambah lebih daripada satu kriteria dengan menekan pada + ADD ANOTHER CRITERIA (1)

- cth., Anda boleh menetapkan peringatan untuk kenderaan anda bila servis diperlukan selepas ia mencapai jarak perjalanan yang tertentu. Walau bagaimanapun, kenderaan anda masih perlu diservis selepas tempoh yang ditentukan, walaupun anda belum mencapai had jarak perjalanan.

## Pilihan jarak:

| Distance                 |                        |
|--------------------------|------------------------|
| First reminder (km)<br>0 | Alert before (km)      |
| Repeat every (km)        | Stop repeating at (km) |

- **Peringatan pertama (km):** Tentukan peruntukan jarak perjalanan untuk menerima peringatan anda. Ini akan digunakan sebagai pemotongan apabila anda perlu mengambil tindakan. Contohnya, jika kenderaan anda perlu diservis sebaik sahaja ia mencecah 20,000km, anda boleh menetapkan peringatan pertama anda sebagai 20,000km.

- Makluman sebelum (km): Tentukan bila anda ingin menerima peringatan sebelum kenderaan anda mencecah jarak yang ditetapkan (cth. Terima peringatan 800km sebelum kenderaan anda menempuh jarak 20,000km)

- Ulang setiap (km): Tambahkan selang peringatan anda; ini menunjukkan kekerapan anda perlu mengambil tindakan. Contohnya, jika anda perlu membawa kenderaan anda untuk diservis setiap 20,000 km, anda akan menetapkan ulangan anda sebagai 20,000km. Ambil perhatian bahawa ini

ialah kekerapan selepas peringatan pertama anda. Oleh itu, jika kenderaan anda perlu diservis sebaik sahaja ia mempunyai 20,000km mengikut masa, dan kemudian setiap 10,000km selepas itu, anda akan menetapkan "Peringatan Pertama" anda sebagai 20,000km dan "Ulang Setiap" anda sebagai 10,000km.

- **Berhenti mengulang pada (km):** Selepas jarak yang mana anda ingin berhenti menerima peringatan. Sebagai contoh, jika anda tidak perlu lagi menghantar kenderaan anda untuk diservis setelah ia mempunyai 200,000km, anda boleh menetapkan peingatan berhenti pada 200,000km.

## Pilihan waktu beroperasi:

| Hours of Operation     |                           |
|------------------------|---------------------------|
| First reminder (hours) | Alert before (hours)      |
| Repeat every (hours)   | Stop repeating at (hours) |

- **Peringatan pertama (jam):** Tentukan selepas berapa jam anda ingin menerima peringatan anda. Ini digunakan sebagai pemotongan apabila anda perlu mengambil tindakan. Contohnya, jika kenderaan anda perlu diservis setelah ia beroperasi selama 500 jam, anda akan menetapkan peringatan pertama anda kepada 500 jam.

- **Makluman sebelum (jam):** Tentukan berapa lama anda ingin menerima peringatan sebelum kenderaan anda telah melakukan perjalanan untuk tempoh masa tertentu. Contohnya, terima peringatan 100 jam sebelum kenderaan anda beroperasi selama 500 jam.

- Ulang setiap (jam): Tambahkan selang peringatan anda; ini menunjukkan kekerapan anda perlu mengambil tindakan. Sebagai contoh, jika anda perlu membawa kenderaan anda untuk diservis setiap 500 jam operasi, anda akan menetapkan ulangan anda sebagai 500 jam. Ambil perhatian bahawa ini ialah kekerapan selepas peringatan pertama anda. Jadi jika kenderaan anda perlu diservis sebaik sahaja ia beroperasi selama 500 jam dan kemudian setiap 100 jam selepas itu, anda akan menetapkan "Peringatan Pertama" anda sebagai 500 jam dan "Ulang Setiap" anda sebagai 100 jam.

- **Berhenti mengulang pada (jam):** Tentukan selepas berapa jam anda ingin berhenti menerima peringatan. Contohnya, jika anda tidak perlu lagi menghantar kenderaan anda untuk diservis setelah digunakan selama 1500 jam, anda akan menetapkan ini kepada 1500 jam.

Pilihan tarikh:

| – Criteria –––––<br>Date |      |   |               |      | ▼ |
|--------------------------|------|---|---------------|------|---|
| First reminder           |      |   | Alert before  | Days | • |
| Repeat ev                | Days | • | Stop repeatin | g at |   |

- **Peringatan pertama:** Tentukan tarikh yang anda ingin terima peringatan pertama anda. Contohnya, jika anda perlu menerima peringatan pada 25 Januari, anda akan menetapkan tarikh ini sebagai peringatan pertama anda.

- Makluman sebelum (hari): Tentukan berapa lama anda mahu menerima peringatan sebelum tarikh peringatan pertama yang ditentukan. Contohnya, terima peringatan 14 hari sebelum tarikh peringatan pertama anda, iaitu 25 Januari.

- Ulang setiap (hari): Tambahkan selang peringatan anda; ini menunjukkan kekerapan anda perlu mengambil tindakan. Sebagai contoh, jika anda perlu membawa kenderaan anda untuk diservis setiap 50 hari operasi, anda akan menetapkan ulangan anda sebagai 50 hari. Ambil perhatian bahawa ini ialah kekerapan selepas peringatan pertama anda. Jadi, jika kenderaan anda perlu diservis setelah ia beroperasi melepasi tarikh tertentu dan kemudian setiap 50 hari, anda akan menetapkan "Peringatan Pertama" anda pada 25 Januari dan "Ulang Setiap" anda sebagai 50 hari.

- Berhenti mengulang pada (hari): Selepas jarak yang mana anda ingin berhenti menerima peringatan. Sebagai contoh, jika anda tidak perlu lagi menghantar kenderaan anda untuk diservis setelah ia digunakan melepasi tarikh tertentu (cth 25hb Julai), anda akan menetapkan ini kepada 25hb Julai.

6. Tentukan cara anda ingin menerima pemberitahuan amaran peringatan anda, sama ada melalui **e-mel** atau **SMS**.

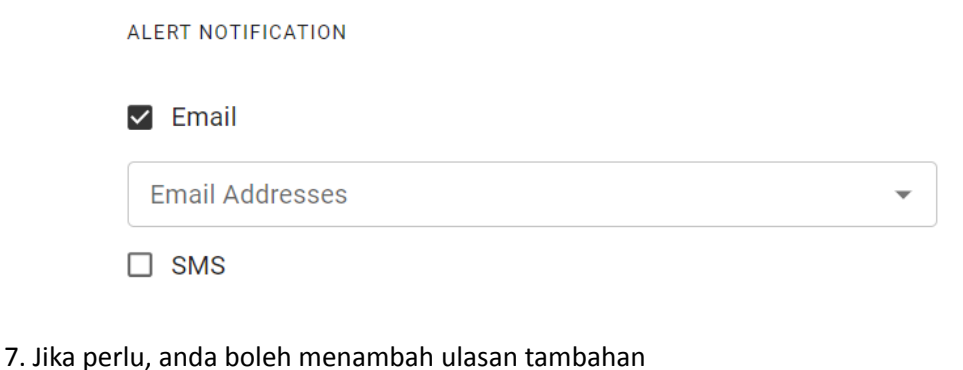

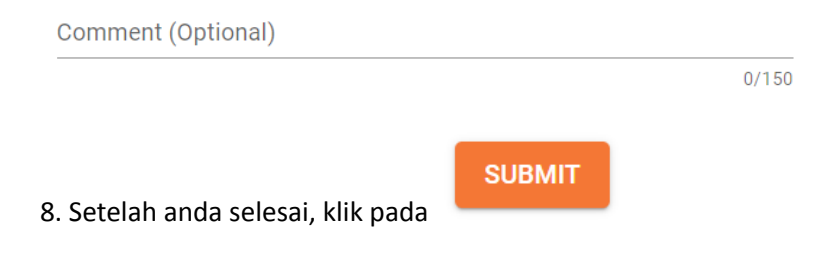

CANCEL , yang

9. Walau bagaimanapun, anda juga mempunyai pilihan untuk menekan pada membolehkan anda untuk menghentikan keseluruhan proses atau memulakannya semula.

| CARTRACK Map List Dashboard             | Reports New Reports MiFleet Delivery | Carpool Vision Know the Driver Alert C | entre RUC C 🕫 🖓 🖉 6 🚫             | CARTRACK TECHNOL |
|-----------------------------------------|--------------------------------------|----------------------------------------|-----------------------------------|------------------|
| Reminders                               |                                      |                                        |                                   |                  |
| Reminders                               |                                      |                                        |                                   |                  |
| FLEET OVERVIEW DRIVERS OVERVIEW LIST    | T                                    |                                        |                                   |                  |
| III COLUMNS = FILTERS = DENSITY Q Aaron | ×                                    |                                        | DOWNLOAD                          | DD REMINDER      |
| Driver                                  | Medical Check                        | Driver's License Expiration            | Insurance                         | Actions          |
| Aaron                                   | Not configured                       | Not configured                         | Not configured                    | / =              |
| Aaron test                              | Not configured                       | Not configured                         | Not configured                    | 2 T              |
| Aaron testd                             | Not configured                       | Not configured                         | Not configured                    | 1                |
|                                         |                                      |                                        |                                   |                  |
|                                         |                                      |                                        |                                   |                  |
|                                         |                                      |                                        |                                   |                  |
|                                         |                                      |                                        | Rows per page: 25 ▼ 1-3 of 3  < < |                  |

## Mencari peringatan pemandu yang tertentu

Untuk mencari peringatan pemandu yang tertentu dengan menggunakan kotak semakan:

- 1. Masukkan nama pemandu ke dalam kotak semakan.
- 2. Pemandu yang dicarikan akan muncul bersama dengan peringatannya

Mengubah peringatan pemandu

| CARTRACK Map List Dashboard Reports N    | lew Reports MiFleet Delivery Carpool Vision Knor | 소 #EXA :교 #EXA Bi : 운 #EXA 쏫#EXA<br>w the Driver Alert Centre RUC Coaching Maintenanc | e 🛃 🔹 🕫 🔕                           | CARTRACK TECHNOL. |
|------------------------------------------|--------------------------------------------------|---------------------------------------------------------------------------------------|-------------------------------------|-------------------|
| Reminders                                |                                                  |                                                                                       |                                     |                   |
| Reminders                                |                                                  |                                                                                       |                                     |                   |
| FLEET OVERVIEW DRIVERS OVERVIEW LIST     |                                                  |                                                                                       |                                     |                   |
| III COLUMNS = FILTERS = DENSITY Q SEARCH |                                                  |                                                                                       | 🛓 DOWNLOAD 📋 DELETE 🕇               | ADD REMINDER      |
| Driver                                   | Medical Check                                    | Driver's License Expiration                                                           | Insurance                           | Actions           |
| 1SGD001                                  | 22 km<br>1 day                                   | Not configured                                                                        | Not configured                      | 1.1               |
| 812's Driver1                            | Not configured                                   | -84 days                                                                              | Not configured                      | 11                |
|                                          | Not configured                                   | -84 days                                                                              | Not configured                      | 2.1.4             |
| Aaron                                    | Not configured                                   | Not configured                                                                        | Not configured                      | 2.1               |
| Aaron test                               | Not configured                                   | Not configured                                                                        | Not configured                      | 2.1               |
| Aaron testd                              | Not configured                                   | Not configured                                                                        | Not configured                      | 2.1               |
| Abbigail                                 | Not configured                                   | Not configured                                                                        | Not configured                      | Z 1               |
| Abdul                                    | Not configured                                   | Not configured                                                                        | Not configured                      | 2.1               |
| ABEYKOONPS                               | Not configured                                   | Not configured                                                                        | Not configured                      | Z 1               |
| Abner Abner                              | Not configured                                   | Not configured                                                                        | Not configured                      | 2.1               |
|                                          |                                                  |                                                                                       | Rows per page: 25 ▼ 1-25 of 1757  < | < <b>&gt;</b> >1  |

## 1. Tuding pada peringatan yang ingin anda ubah, kemudian tekan pada

|           | Edit reminder    |
|-----------|------------------|
| $\oslash$ | Mark as complete |
| Î         | Delete reminder  |

## 2. Tekan pada

| CARTRACK     Map     List     Dashboard     Reports     N       Reminders     Reminders     Reminders     N     N       FLEET OVERVIEW     ORIVERS OVERVIEW     List     List       III COLUMNS     THERS     DENSITY Q. SEARCH | Le <mark>nton \$ 4 ⊡aton ≣e</mark><br>ew Reports MiFleet Delivery Carpool Vision Knov | the Driver Alert Centre RUC Coaching Maintenance | Edit Driver Reminder<br>Medical Check<br>1SGD001<br>    |
|----------------------------------------------------------------------------------------------------|---------------------------------------------------------------------------------------|--------------------------------------------------|---------------------------------------------------------|
| Driver                                                                                                    | Medical Check                                                                         | Driver's License Expiration Inst                 | Criteria<br>Distance 👻 📋                                |
| 180001                                                                                                    | 22 km<br>1 day                                                                        | Not configured Not                               | First reminder (km)       22         Alert before (km)  |
| 812's Driver1                                                                                                    | Not configured                                                                        | -84 days Not                                     | Repeat every (km) Stop repeating at (km)                |
|                                                                                                    | Not configured                                                                        | -84 days Not                                     | Conteria<br>Hours of Operation                          |
| Aaron                                                                                                    | Not configured                                                                        | Not configured Not                               | Pirst reminder (hours)                                  |
| Aaron test                                                                                                    | Not configured                                                                        | Not configured Not                               | Repeat every (hours) Stop repeating at (hours)          |
| Aaron testd                                                                                                    | Not configured                                                                        | Not configured Not                               |                                                         |
| Abbigail                                                                                                    | Not configured                                                                        |                                                  | Criteria<br>Date ~                                      |
| Abdul                                                                                                    | Not configured                                                                        | Not configured Not                               | First reminder     2023/12/22     Alert before     Days |
| ABEVKOONPS                                                                                                    | Not configured                                                                        |                                                  | Repeat ev Days 👻 Stop repeating at                      |
| Abner                                                                                                    | Not configured                                                                        | Not configured Not                               | + ADD ANOTHER CRITERIA 🕚                                |
|                                                                                                    |                                                                                       |                                                  | ALERT NOTIFICATION                                      |

3. Menu di atas akan muncul, membolehkan anda membuat pengubahan pada peringatan yang anda telah pilih.

.

## Memadamkan peringatan pemandu

| CARTRACK Map List Dashboard Reports M    | Iew Reports MiFleet Delivery Carpool Vision Know | 호텔 · · · · · · · · · · · · · · · · · · · | e 🛃 🕫 🐼 carti                         | RACK TECHNOL.<br>T00003 |
|------------------------------------------|--------------------------------------------------|------------------------------------------|---------------------------------------|-------------------------|
| Reminders                                |                                                  |                                          |                                       |                         |
| Reminders                                |                                                  |                                          |                                       |                         |
| FLEET OVERVIEW DRIVERS OVERVIEW LIST     |                                                  |                                          |                                       |                         |
| III COLUMNS = FILTERS = DENSITY Q SEARCH |                                                  |                                          | DOWNLOAD                              | EMINDER                 |
| Driver                                   | Medical Check                                    | Driver's License Expiration              | Insurance A                           | Actions                 |
| 18GD001                                  | 22 km<br>1 day                                   | Not configured                           | Not configured                        | 1                       |
| 812's Driver1                            | Not configured                                   | -84 days                                 | Not configured                        | / #                     |
|                                          | Not configured                                   | -84 days                                 | Not configured                        | / = <                   |
| Aaron                                    | Not configured                                   | Not configured                           | Not configured                        | 1.1                     |
| Aaron test                               | Not configured                                   | Not configured                           | Not configured                        | < * 1                   |
| Aaron testd                              | Not configured                                   | Not configured                           | Not configured                        | / #                     |
| Abbigail                                 | Not configured                                   | Not configured                           | Not configured                        | e =                     |
| Abdul                                    | Not configured                                   | Not configured                           | Not configured                        | × #                     |
| ABEYKOONPS                               | Not configured                                   | Not configured                           | Not configured                        | × #                     |
| Abner Abner                              | Not configured                                   | Not configured                           | Not configured                        | e #                     |
|                                          |                                                  |                                          | Rows per page: 25 ♥ 1-25 of 1757  < < | > >1                    |

•

1. Tuding pada peringatan yang anda ingin padamkan, kemudian tekan pada

| _          |           | Edit reminder    |
|------------|-----------|------------------|
|            | $\otimes$ | Mark as complete |
| Tekan nada | Î         | Delete reminder  |
| renan pudu |           |                  |

2.

## Memadam semua peringatan untuk pemandu

| ٨    | CARTRACK Map List Dashboard Reports N  | ا <del>ستان \$ 4</del> المطالحة<br>lew Reports MiFleet Delivery Carpool Vision Kn | د معند کی معند کی معند کی معند کی معند کی معند کی معند کی معند کی معند کی معند کی معند کی معند کی معند کی معند<br>کی معند کی معند کی معند کی معند کی معند کی معند کی معند کی معند کی معند کی معند کی معند کی معند کی معند کی معند | c 📕 🕈 🛛 🕈 🖉 🐼                       | CARTRACK TECHNOL |
|------|----------------------------------------|-----------------------------------------------------------------------------------|----------------------------------------------------------------------------------------------------|-------------------------------------|------------------|
| Rem  | ninders                                |                                                                                   |                                                                                                    |                                     |                  |
| Rem  | ninders                                |                                                                                   |                                                                                                    |                                     |                  |
| FL   | LEET OVERVIEW LIST                     |                                                                                   |                                                                                                    |                                     |                  |
| ш    | COLUMNS \Xi FILTERS 🔳 DENSITY Q SEARCH |                                                                                   |                                                                                                    | 🛓 DOWNLOAD 🔋 DELETE 🕦 🕂             | ADD REMINDER     |
|      | Driver                                 | Medical Check                                                                     | Driver's License Expiration                                                                                                    | Insurance                           | Actions          |
|      | 1S6D001                                | 22 km<br>1 day                                                                    | Not configured                                                                                                    | Not configured                      | 1                |
|      | 812's Driver1                          | Not configured                                                                    | -84 days                                                                                                    | Not configured                      | 1.1              |
|      |                                        | Not configured                                                                    | -84 days                                                                                                    | Not configured                      | × = <            |
|      | Aaron                                  | Not configured                                                                    | Not configured                                                                                                    | Not configured                      | Z.1              |
|      | Aaron test                             | Not configured                                                                    | Not configured                                                                                                    | Not configured                      | 2.1              |
|      | Aaron testd                            | Not configured                                                                    | Not configured                                                                                                    | Not configured                      | 2.1              |
|      | Abbigail                               | Not configured                                                                    | Not configured                                                                                                    | Not configured                      | × 1              |
|      | Abdul                                  | Not configured                                                                    | Not configured                                                                                                    | Not configured                      | 2.1              |
|      | ABEYKOONPS                             | Not configured                                                                    | Not configured                                                                                                    | Not configured                      | 2.1              |
|      | Abner                                  | Not configured                                                                    | Not configured                                                                                                    | Not configured                      | 2.1              |
| 1 го | w selected                             |                                                                                   |                                                                                                    | Rows per page: 25 ▾ 1−25 of 1757  < | < > >1           |

Untuk memadamkan pelbagai peringatan untuk pemandu anda, hanya:

1. Pilih pemandu yang peringatannya anda ingin padamkan

## 2. Tekan pada

| CARTRACK Map List Dashboard Reports N                     | lew Reports MiFleet Delivery Carpool | Vision Know the Driver Alert Centre RUC                                                     | Coaching Maintenance Admin | 0 💭 📕 0 🚫 CARTRACK TECHNOL             |  |  |  |
|-----------------------------------------------------------|--------------------------------------|---------------------------------------------------------------------------------------------|----------------------------|----------------------------------------|--|--|--|
| Reminders                                                 |                                      |                                                                                             |                            |                                        |  |  |  |
| Reminders                                                 |                                      |                                                                                             |                            |                                        |  |  |  |
| FLEET OVERVIEW DRIVERS OVERVIEW LIST                      |                                      |                                                                                             |                            |                                        |  |  |  |
| III COLUMNS = FILTERS = DENSITY Q SEARCH                  |                                      |                                                                                             |                            | DOWNLOAD     DELETE     + ADD REMINDER |  |  |  |
| Driver                                                    | Medical Check                        | Driver's License Expiration                                                                 | Insurance                  | Actions                                |  |  |  |
| S60001                                                    | 22 km<br>1 day                       |                                                                                             |                            | Z #                                    |  |  |  |
| 812's Driver1                                             | Not configured Dele                  | ete reminder                                                                                |                            | Z 1                                    |  |  |  |
|                                                           | Not configured This confi            | action will permanently erase the reminder<br>iguration from our database, and it cannot be | Not configured             | ∠ # <                                  |  |  |  |
| Aaron                                                     | Not configured                       | ne.                                                                                         |                            | × 1                                    |  |  |  |
| Aaron test                                                | Not configured                       | CLOSE CONFIRM                                                                               |                            | Z (1                                   |  |  |  |
| Aaron testd                                               | Not configured                       | Not configured                                                                              |                            | Z 1                                    |  |  |  |
| Abbigall                                                  | Not configured                       | Not configured                                                                              |                            | Z 1                                    |  |  |  |
| Abdul                                                     |                                      | Not configured                                                                              |                            | Z 1                                    |  |  |  |
| ABEYKOONPS                                                |                                      | Not configured                                                                              |                            | Z 1                                    |  |  |  |
| Abner                                                     |                                      |                                                                                             |                            | Z 1                                    |  |  |  |
| 1 row selected Rows per page: 25 = 1-25 of 1757 1< < > >) |                                      |                                                                                             |                            |                                        |  |  |  |

Memadamkan peringatan adalah selamanya, jadi anda akan melihat pop timbul yang memerlukan anda mengesahkan keputusan anda. Jika anda pasti untuk memadamkannya, tekan pada CONFIRM . Jika tidak, tekan pada CLOSE untuk membatalkannya.

## Memuat turun peringatan pemandu

| CARTRACK Map List Dashboard              | Reports New Reports MiFleet Delivery | Carpool Vision Know the Driver Alert ( | entre RUC C V 🖓 👫 🛛 🚫               | CARTRACK TECHNOL |
|------------------------------------------|--------------------------------------|----------------------------------------|-------------------------------------|------------------|
| Reminders                                |                                      |                                        |                                     |                  |
| Reminders                                |                                      |                                        |                                     |                  |
| FLEET OVERVIEW DRIVERS OVERVIEW LIST     |                                      |                                        |                                     |                  |
| III COLUMNS = FILTERS = DENSITY Q SEARCH |                                      |                                        | 👱 DOWNLOAD 🖀 DELETE 🕦 🕂 A           | ADD REMINDER     |
| - Driver                                 | Medical Check                        | Driver's License Expiration            | Insurance                           | Actions          |
| SGD001                                   | 22 km<br>2 days                      | Not configured                         | Not configured                      | / = -            |
| 812's Driver1                            | Not configured                       | -83 days                               | Not configured                      | 21               |
|                                          | Not configured                       | -83 days                               | Not configured                      | / 1              |
| Aaron                                    | Not configured                       | Not configured                         | Not configured                      | Z 1              |
| Aaron test                               | Not configured                       | Not configured                         | Not configured                      | Z 1              |
| Aaron testd                              | Not configured                       | Not configured                         | Not configured                      | Z 1              |
| 1 row selected                           |                                      |                                        | Rows per page: 25 ▼ 1-25 of 1757  < | < > >I           |

Mengeksport peringatan pemandu adalah semudah:

- 1. Memilih peringatan yang anda ingin eksport dengan menandakan kotak
- 2. Tekan pada butang

▲ DOWNLOAD

Download as Excel Download as CSV

3. Pilih format yang anda mahu muat turun peringatan: \_

## 3. Senarai penjelajahan secara keseluruhan:

Senarai pilihan menunjukkan kepada anda setiap peringatan sebagai contoh individu, memberikan anda akses kepada log setiap peringatan yang telah anda terima dan Tindakan yang diambil. Ini adalah satu lagi cara mudah untuk melihat peringatan yang bakal akan datang dan mengambil tindakan ke atasnya. Anda boleh mencari peringatan tertentu dengan menggunakan sama ada nama peringatan (cth., perkhidmatan), pendaftaran kenderaan atau nama pemandu.

| Å             | CARTRACK     | Map Lis          | t Dashboard | <b>I∼</b><br>Reports | New Reports | <b>\$</b><br>MiFleet De | ∳ ∰<br>livery Carpool | © <b>■</b> €<br>Vision I | Length Street Know the Dri | <u>م</u> ے۔<br>iver Alert C | Centre | s<br>RUC | с Ф                                  | <mark>ر ا</mark> لې                              | 35        | 0 (     | CAR<br>CAI | RTRACK TECHI<br>RT00003 |
|---------------|--------------|------------------|-------------|----------------------|-------------|-------------------------|-----------------------|--------------------------|----------------------------|-----------------------------|--------|----------|--------------------------------------|--------------------------------------------------|-----------|---------|------------|-------------------------|
| Remi          | inders       |                  |             |                      |             |                         |                       |                          |                            |                             |        |          |                                      |                                                  |           |         |            |                         |
| Rem           | inders       |                  |             |                      |             |                         |                       |                          |                            |                             |        |          |                                      |                                                  |           |         |            |                         |
| FLE           | EET OVERVIEW | DRIVERS OVE      | RVIEW LIS   | т                    |             |                         |                       |                          |                            |                             |        |          |                                      |                                                  |           |         |            |                         |
| <b>III</b> CO | OLUMNS 🛨 FIL | ters 🔳 dens      | ITY Q       |                      |             |                         |                       |                          |                            |                             |        |          |                                      |                                                  |           | ⊘ ma    | RK AS C    | COMPLETE                |
|               | Reminder     | Vehicle / Driver | Туре        | Settings             | Reminder T  | ime Current V           | /alue Valid Until     | Last C                   | ompleted (                 | Completion                  | Status | S        | Соп                                  | nment                                            | Com       | pletion | C          | Actions                 |
|               | Tyres        | JTA1356          | Date        | 0 days               | 0 days      | 0 days                  | 6 days                | 0 days                   | 3                          |                             | Valid  |          | FTW<br>Date<br>Rem<br>- Em<br>2.26   | /-8131 -<br>e<br>ninder Te<br>nail&SMS<br>5.3    | st        |         |            | Ø                       |
|               | Service      | BG650001         | Date        |                      |             | 0 days                  |                       | 0 days                   | s (                        | D days                      | Com    | plete    | FTW<br>2.26                          | /-8896<br>.2                                     |           |         |            | $\otimes$               |
|               | Service      | RUCEESG          | Distance    | 5 km                 | 2 km        | 413 050                 | km                    | 413 05                   | 50 km                      |                             | Valid  |          | test                                 |                                                  |           |         |            | $\otimes$               |
|               | Service      | SK7773D          | Date        |                      | 0 days      | 0 days                  |                       | 0 days                   | 3                          |                             | Expir  | red      | FTW<br>valio<br>stat<br>Expi<br>disp | /-9110,<br>date if<br>us '<br>ring ' is<br>layed |           |         |            | Ø                       |
|               |              |                  |             |                      |             |                         |                       |                          |                            |                             |        |          |                                      | 1-                                               | -6 of 252 | <       | <          | > >                     |

## Cari peringatan khusus

Untuk mencari peringatan khusus:

1. Masukkan nama peringatan, nombor pendaftaran kenderaan atau nama pemandu ke dalam kotak semakan

2. Peringatan yang anda cari akan muncul

Mengesahi peringatan individu sebagai lengkap

| ٨   | CARTRACK                    | Map List Dashboar    | ط <mark>کما</mark><br>d Reports New R | eports MiFleet | ∳  Belivery Carpool Vision | Know the Driver | کے ایک کے Alert Centre RUC | Coaching Maintenance | asta.<br>Admin |          | Ø                                                             | 🦊 📮 e 🔕            | CARTRACK TECHNOL |
|-----|-----------------------------|----------------------|---------------------------------------|----------------|----------------------------|-----------------|----------------------------|----------------------|----------------|----------|---------------------------------------------------------------|--------------------|------------------|
| Rei | minders                     |                      |                                       |                |                            |                 |                            |                      |                |          |                                                               |                    |                  |
| Rer | ninders                     |                      |                                       |                |                            |                 |                            |                      |                |          |                                                               |                    |                  |
| F   | LEET OVERVIEW D             | RIVERS OVERVIEW      | π                                     |                |                            |                 |                            |                      |                |          |                                                               |                    |                  |
|     | COLUMNS 👳 FILTER            | S 🔳 DENSITY Q SEARCH |                                       |                |                            |                 |                            |                      |                |          |                                                               | Ø MARK             | AS COMPLETE      |
|     | Reminder                    | Vehicle / Driver     | Туре                                  | Settings       | Reminder Time              | Current Value   | Valid Until                | Last Completed       | Completion     | Status   | Comment                                                       | Completion Comment | Actions          |
|     | Service                     | RUCEESG              | Distance                              | 5 km           | 2 km                       | 412 992 km      |                            | 413 050 km           |                | Valid    | test                                                          |                    | $\otimes$        |
|     | Service                     | SK7773D              | Date                                  |                | 0 days                     | 0 days          |                            | 0 days               |                | Expired  | FTW-9110 , validate if<br>status ' Expiring ' is<br>displayed |                    | ø                |
|     | Service                     | CN5TEST              | Hours of Operation                    |                |                            | 0 hours         |                            | 0 hours              |                | Valid    |                                                               |                    | ∅ (              |
|     | Service                     | CNSTEST              | Hours of Operation                    |                |                            | 0 hours         |                            | 0 hours              | 2 hours        | Complete |                                                               |                    | ø                |
|     | Service                     | CN5TEST              | Date                                  |                |                            | 0 days          |                            | 0 days               | -77 days       | Complete |                                                               | today's date 1003  | ø                |
|     | Service                     | CNSTEST              | Distance                              | 5 km           |                            | 1 000 003 km    |                            | 1 000 003 km         | 400 km         | Complete |                                                               | today's date 1003  | ø                |
|     | Service                     | CNSTEST              | Date                                  |                |                            | 0 days          |                            | 0 days               | -75 days       | Complete |                                                               |                    | ø                |
|     | Service                     | CN5TEST              | Distance                              | 5 km           |                            | 1 000 003 km    |                            | 1 000 003 km         | 300 km         | Complete |                                                               |                    | ø                |
|     | Registration                | JUV7245              | Hours of Operation                    |                |                            | 412 hours       |                            | 390 hours            |                | Valid    |                                                               |                    | ø                |
|     | Registration                | JUV7245              | Distance                              |                |                            | 55 298 km       |                            | 52.827 km            |                | Expired  |                                                               |                    | ø                |
| 11  | Registration<br>ow selected | JUR3312              | Hours of Operation                    |                |                            | 182 hours       |                            | 182 hours            |                | Valid    |                                                               | 1-12 of 179 I <    | ⊘<br>< > >I      |

Anda boleh mengesahkan peringatan individu sebagai lengkap dengan mudah dalam bahagian Senarai. Mudah sahaja:

- 1. Pilih peringatan individu yang ingin anda mengesahi sebagai lengkap.
- 2. Tekan pada 🧭 untuk mengesahi peringatan sebagai lengkap.

| Ren      |                            | 🔰 🖬 🙆<br>ap List Dashboard | M Megents New Rep  | inorts MiFleet Deliv | ery Carpool Visio | I Land Contract Aler | -2 <u>m</u> <sup>96739</sup> 🛐<br>rt Centre RUC | Coaching Maintenanc | e Admin    |          | Ø                                                             | 🦊 📕 e 🐼            | CARTRACK TECHNOL.<br>CART00003 |
|----------|----------------------------|----------------------------|--------------------|----------------------|-------------------|----------------------|-------------------------------------------------|---------------------|------------|----------|---------------------------------------------------------------|--------------------|--------------------------------|
| Ren      | Reminders                  |                            |                    |                      |                   |                      |                                                 |                     |            |          |                                                               |                    |                                |
| FI       | EET OVERVIEW DRIV          | ERS OVERVIEW LIST          |                    |                      |                   |                      |                                                 |                     |            |          |                                                               |                    |                                |
|          |                            |                            |                    |                      |                   |                      |                                                 |                     |            |          |                                                               |                    | AS COMPLETE                    |
|          | Reminder                   | Vehicle / Driver           | Туре               | Settings             | Reminder Time     | CUITERL VALUE        | Valio Onti                                      | Last completed      | Completion | Status   | Comment                                                       | Completion Comment | Actions                        |
|          | Service                    | RUCEESG                    | Distance           | 5 km                 | 2 km              | Mark as complete     |                                                 |                     |            | Valid    | test                                                          |                    | ø                              |
|          | Service                    | SK7773D                    | Date               |                      | 0 days            | 2023/12/19           |                                                 |                     |            | Expired  | FTW-9110 , validate if<br>status ' Expiring ' is<br>displayed |                    | ø                              |
|          | Service                    | CNSTEST                    | Hours of Operation |                      |                   | Service              |                                                 |                     |            | Valid    |                                                               |                    | ∅ (                            |
|          | Service                    | CN5TEST                    | Hours of Operation |                      |                   | 412992               |                                                 |                     | 2 hours    | Complete |                                                               |                    |                                |
|          | Service                    | CN5TEST                    | Date               |                      |                   | Comment (Ontional)   |                                                 |                     | -77 days   | Complete |                                                               | today's date 1003  |                                |
|          | Service                    | CN5TEST                    | Distance           | 5 km                 |                   | comment (optional)   |                                                 | km                  | 400 km     | Complete |                                                               | today's date 1003  |                                |
|          | Service                    | CN5TEST                    | Date               |                      |                   | U Gays               | CLOS                                            | U Days              | -75 days   | Complete |                                                               |                    |                                |
|          | Service                    | CN5TEST                    | Distance           | 5 km                 |                   | 1 000 003 km         |                                                 | 1 000 003 km        | 300 km     | Complete |                                                               |                    |                                |
|          | Registration               | JUV7245                    | Hours of Operation |                      |                   | 412 hours            |                                                 | 390 hours           |            | Valid    |                                                               |                    | ø                              |
|          | Registration               | JUV7245                    | Distance           |                      |                   | 55 298 km            |                                                 | 52 827 km           |            | Expired  |                                                               |                    | ø                              |
| <br>1 ro | Registration<br>w selected | JUR3312                    | Hours of Operation |                      |                   | 182 hours            |                                                 | 182 hours           |            | (Viid)   |                                                               | 1-12 of 179 (<     | ्<br>< > >।                    |

- 3. Sahkan tarikh peringatan telah selesai dan tambah sebarang ulasan tambahan
- 4. Tekan pada **CONFIRM** untul melengkapkan proses, dimana anda akan dianjakkan ke pop timbul berikut:

| Confirm your next reminders                                                                                                    |                               |                                    |                             |  |  |  |  |  |  |  |
|----------------------------------------------------------------------------------------------------|-------------------------------|------------------------------------|-----------------------------|--|--|--|--|--|--|--|
| Please select whether you would like to start your next reminders using your planned criteria or actual at completion.<br>See below: |                               |                                    |                             |  |  |  |  |  |  |  |
| Service                                                                                                    | Service                       |                                    |                             |  |  |  |  |  |  |  |
| 🚘 BG650001                                                                                                    |                               |                                    |                             |  |  |  |  |  |  |  |
| Date                                                                                                    |                               |                                    |                             |  |  |  |  |  |  |  |
| Planned                                                                                                    | COMPLETED REMINDER 2023/12/21 | reminder interval<br><b>0 days</b> | NEXT INTERVAL<br>2023/12/21 |  |  |  |  |  |  |  |
| Actual at completion                                                                                                    | COMPLETED REMINDER 2023/12/21 | reminder interval<br><b>0 days</b> | NEXT INTERVAL<br>2023/12/21 |  |  |  |  |  |  |  |
|                                                                                                    |                               |                                    | CLOSE CONFIRM               |  |  |  |  |  |  |  |

Tentukan sama ada anda mahu peringatan di masa depan kekal pada pilihan selang asal anda, tidak kira peringatan yang diambil awal atau lewat, atau jika anda mahu peringatan dilaraskan berdasarkan masa anda menyelesaikannya.

- **Kriteria yang dirancang**: Ini bermakna jadual anda akan mengikut apa yang anda nyatakan dari permulaan, tidak kira sama ada peringatan anda telah diambil awal atau lewat. Sebagai contoh, jika kenderaan anda perlu diservis setiap 10,000km, tetapi anda hanya melakukan servis pada 12,300km, perkhidmatan seterusnya anda masih perlu dibayar pada 20,000km dan bukan 10,000km selepas 12,300km.

- **Kepastian waktu selesai**: ini bermakna jadual anda akan mengikut selang awal anda, tetapi menggunakan status apabila peringatan telah diambil tindakan. Sebagai contoh, jika kenderaan anda perlu diservis setiap 10,000km, tetapi anda hanya melakukan servis anda pada 12,300km, perkhidmatan seterusnya anda masih perlu dibayar pada 22,300 km, kerana ini adalah 10,000km selepas tindakan terakhir anda.

Mengesahi pelbagai peringatan sebagai selesai

| ٨       |                              | Nap List Dashboar | 년 년<br>d Reports New Rep | oorts MiFleet Deli | 🖌 🛗 🏧 🔳<br>very Carpool Vision | Know the Driver | Alert Centre RUC | Coaching Maintenance | aena)<br>Admin |          | Ø                                                             | 🧶 e 🤻              | CARTRACK TECHNOL |
|---------|------------------------------|-------------------|--------------------------|--------------------|--------------------------------|-----------------|------------------|----------------------|----------------|----------|---------------------------------------------------------------|--------------------|------------------|
| Ret     | ninders                      |                   |                          |                    |                                |                 |                  |                      |                |          |                                                               |                    |                  |
| Rer     | ninders                      |                   |                          |                    |                                |                 |                  |                      |                |          |                                                               |                    |                  |
| F       | LEET OVERVIEW DRI            | VERS OVERVIEW     | т                        |                    |                                |                 |                  |                      |                |          |                                                               |                    |                  |
|         | COLUMNS - FILTERS            | DENSITY Q SEARCH  |                          |                    |                                |                 |                  |                      |                |          |                                                               | ( MARK             | AS COMPLETE      |
|         | Pamindar                     | Vahiela / Drivar  | Type                     | Sattinne           | Damindar Tima                  | Current Value   | Valid Until      | Last Completed       | Completion     | Statue   | Commant                                                       | Completion Comment | Actions          |
| 1       |                              | Vende / Driver    | 1990                     | octongs            | included think                 | Current Func    | Valid Onter      | Last completed       | Completion     | 0.000    |                                                               | completion comment | ACOUTS           |
|         | Service                      | RUCEESG           | Distance                 | 5 km               | 2 km                           | 412 992 km      |                  | 413 050 km           |                | Valid    | test                                                          |                    | ø                |
|         | Service                      | SK7773D           | Date                     |                    | 0 days                         | 0 days          |                  | 0 days               |                | Expired  | FTW-9110 , validate if<br>status ' Expiring ' is<br>displayed |                    | ø                |
|         | Service                      | CN5TEST           | Hours of Operation       |                    |                                | 0 hours         |                  | 0 hours              |                | Valid    |                                                               |                    | Ø                |
|         | Service                      | CN5TEST           | Hours of Operation       |                    |                                | 0 hours         |                  | 0 hours              | 2 hours        | Complete |                                                               |                    | 0                |
|         | Service                      | CNSTEST           | Date                     |                    |                                | 0 days          |                  | 0 days               | -77 days       | Complete |                                                               | today's date 1003  | ø                |
|         | Service                      | CNSTEST           | Distance                 | 5 km               |                                | 1 000 003 km    |                  | 1 000 003 km         | 400 km         | Complete |                                                               | today's date 1003  | ø                |
|         | Service                      | CN5TEST           | Date                     |                    |                                | 0 days          |                  | 0 days               | -75 days       | Complete |                                                               |                    | 0                |
|         | Service                      | CN5TEST           | Distance                 | 5 km               |                                | 1 000 003 km    |                  | 1 000 003 km         | 300 km         | Complete |                                                               |                    | ø                |
|         | Registration                 | JUV7245           | Hours of Operation       |                    |                                | 412 hours       |                  | 390 hours            |                | Valid    |                                                               |                    | ø                |
|         | Registration                 | JUV7245           | Distance                 |                    |                                | 55 298 km       |                  | 52.827 km            |                | Expired  |                                                               |                    | ø                |
| <br>3 m | Registration<br>ows selected | JUR3312           | Hours of Operation       |                    |                                | 182 hours       |                  | 182 hours            |                | Valid    |                                                               | 1-12 of 179  <     | ्<br>८ २ २।      |

Anda boleh mengesahkan pelbagai peringatan dengan mudah sebagai lengkap dalam bahagian Senarai. Mudah sahaja:

1. Pilih peringatan yang ingin anda mengesahi sebagai lengkap

| <u>ن</u> |                            | V 8 4            | <b>1</b>           | 1558) Ş  | ÷ 🛗 🚥 🔳       | 4 <b>2</b> 1610 - 2 <u>0</u> 4 | 800 B 😂 🕯 | ATABLAS (AT | 20 DETA    |          | Ŷ                                                            |                    | CARTRACK TECHNOL |
|----------|----------------------------|------------------|--------------------|----------|---------------|--------------------------------|-----------|-------------|------------|----------|--------------------------------------------------------------|--------------------|------------------|
| Remi     | nders                      |                  |                    |          |               |                                |           |             | Admin      |          |                                                              |                    |                  |
| Rem      | inders                     |                  |                    |          |               |                                |           |             |            |          |                                                              |                    |                  |
| FLE      | ET OVERVIEW DRI            | VERS OVERVIEW    |                    |          |               |                                |           |             |            |          |                                                              |                    |                  |
|          | OLUMNS 🜩 FILTERS           | E DENSITY Q SEAR | сн                 |          |               | Markersemalate                 |           |             |            |          |                                                              | Ø MAR              | AS COMPLETE      |
|          | Reminder                   | Vehicle / Driver | Туре               | Settings | Reminder Time | Date Completed                 |           | plete di    | Completion | Status   | Comment                                                      | Completion Comment | Actions          |
|          | Service                    | RUCEESG          | Distance           | 5 km     | 2 km          | 2020/12/17                     |           | n           |            | Valid    | test                                                         |                    | ø                |
|          | Service                    | SK7773D          | Date               |          | 0 days        | Service<br>SK7773D             |           |             |            | Expired  | FTW-9110 , validate if<br>status "Expiring " is<br>displayed |                    | ø                |
|          | Service                    | CNSTEST          | Hours of Operation |          |               | 2023/12/19                     |           |             |            | Valid    |                                                              |                    | ∅.               |
|          | Service                    | CNSTEST          | Hours of Operation |          |               | RUCEESG<br>- Mileage (km)      |           | -           | 2 hours    | Complete |                                                              |                    |                  |
|          | Service                    | CN5TEST          | Date               |          |               | CN5TEST                        |           |             | -77 days   | Complete |                                                              | today's date 1003  |                  |
|          | Service                    | CNSTEST          | Distance           | 5 km     |               | Hours                          |           | km          | 400 km     | Complete |                                                              | today's date 1003  |                  |
|          | Service                    | CNSTEST          | Date               |          |               | Comment (Optional)             |           | -           | -75 days   | Complete |                                                              |                    |                  |
|          | Service                    | CNSTEST          | Distance           | 5 km     |               |                                | CLOSE CO  | FIRM        | 300 km     | Complete |                                                              |                    |                  |
|          | Registration               | JUV7245          | Hours of Operation |          |               | 412 hours                      |           | 10 hours    |            | Velid    |                                                              |                    | ø                |
|          | Registration               | JUV7245          | Distance           |          |               | 55 298 km                      | 5         | ! 827 km    |            | Expired  |                                                              |                    | ø                |
| 3 row    | Registration<br>s selected | JUR3312          | Hours of Operation |          |               | 182 hours                      |           | 12 hours    |            | Valid    |                                                              | 1-12 of 179  <     | ⊘<br>< > >I      |

3. Sahkan tarikh peringatan selesai

4. Semua peringatan yang anda akan tandakan sebagai lengkap disenaraikan mengikut kenderaan/pemandu mereka

5. Tekan pada **CONFIRM** untul melengkapkan proses, atau tekan pada **CLOSE** untuk membatalkannya.

- 2. Tekan pada
- MARK AS COMPLETE